## LXM32M EtherCAT Module Fieldbus manual

05/2018

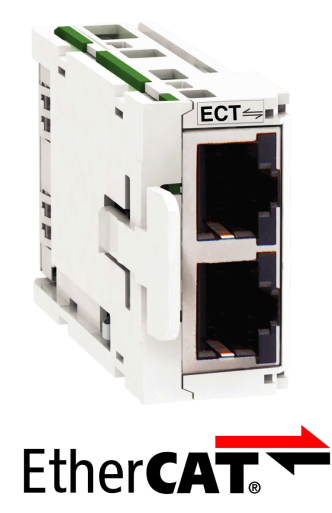

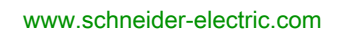

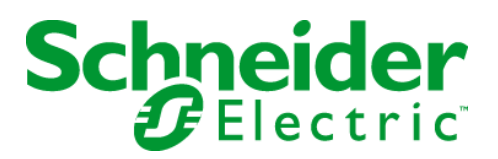

The information provided in this documentation contains general descriptions and/or technical characteristics of the performance of the products contained herein. This documentation is not intended as a substitute for and is not to be used for determining suitability or reliability of these products for specific user applications. It is the duty of any such user or integrator to perform the appropriate and complete risk analysis, evaluation and testing of the products with respect to the relevant specific application or use thereof. Neither Schneider Electric nor any of its affiliates or subsidiaries shall be responsible or liable for misuse of the information contained herein. If you have any suggestions for improvements or amendments or have found errors in this publication, please notify us.

You agree not to reproduce, other than for your own personal, noncommercial use, all or part of this document on any medium whatsoever without permission of Schneider Electric, given in writing. You also agree not to establish any hypertext links to this document or its content. Schneider Electric does not grant any right or license for the personal and noncommercial use of the document or its content, except for a non-exclusive license to consult it on an "as is" basis, at your own risk. All other rights are reserved.

All pertinent state, regional, and local safety regulations must be observed when installing and using this product. For reasons of safety and to help ensure compliance with documented system data, only the manufacturer should perform repairs to components.

When devices are used for applications with technical safety requirements, the relevant instructions must be followed.

Failure to use Schneider Electric software or approved software with our hardware products may result in injury, harm, or improper operating results.

Failure to observe this information can result in injury or equipment damage.

© 2018 Schneider Electric. All Rights Reserved.

## **Table of Contents**

| Ц |  |
|---|--|

|           | Safety Information.    5      About the Book.    7                                                 |
|-----------|----------------------------------------------------------------------------------------------------|
| Chapter 1 | Introduction       11         Fieldbus Devices on the EtherCAT Network       11                    |
| Chapter 2 | Installation.       13         Installation of the Module.       13                                |
| Chapter 3 | Commissioning       15         Preparation       16                                                |
|           | Add the Product as an NC Axis in the Beckhoff TwinCAT Software                                     |
|           | Settings 18                                                                                        |
|           | List of the Startup Parameters                                                                     |
|           | Setting EtherCAT "Identification"                                                                  |
| Chapter 4 | Operating States and Operating Modes                                                               |
| 4.1       | Operating States                                                                                   |
|           | Indication of the Operating State                                                                  |
|           | Changing the Operating State                                                                       |
| 4.2       | Operating Modes                                                                                    |
|           | Starting and Changing an Operating Mode                                                            |
|           | Operating Mode Cyclic Synchronous Torque                                                           |
|           | Operating Mode Cyclic Synchronous Velocity                                                         |
|           | Operating Mode Cyclic Synchronous Position                                                         |
|           | Operating Mode Jog 41                                                                              |
|           | Operating Mode Electronic Gear                                                                     |
|           | Operating Mode Profile Torque                                                                      |
|           | Operating Mode Profile Velocity                                                                    |
|           | Operating Mode Profile Position                                                                    |
|           | Operating Mode Homing                                                                              |
|           | Operating Mode Motion Sequence                                                                     |
|           | Examples of a Movement via DS402 Objects                                                           |
| Chapter 5 | Diagnostics and Troubleshooting       57         Fieldbus Communication Error Diagnostics       58 |
|           | Fieldbus Status LEDs                                                                               |
|           | EtherCAT State Machine 64                                                                          |
|           |                                                                                                    |
| Giossary  | 63                                                                                                 |
| muex      |                                                                                                    |

## Safety Information

#### Important Information

#### NOTICE

Read these instructions carefully, and look at the equipment to become familiar with the device before trying to install, operate, service, or maintain it. The following special messages may appear throughout this documentation or on the equipment to warn of potential hazards or to call attention to information that clarifies or simplifies a procedure.

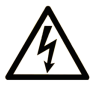

The addition of this symbol to a "Danger" or "Warning" safety label indicates that an electrical hazard exists which will result in personal injury if the instructions are not followed.

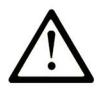

This is the safety alert symbol. It is used to alert you to potential personal injury hazards. Obey all safety messages that follow this symbol to avoid possible injury or death.

## DANGER

**DANGER** indicates a hazardous situation which, if not avoided, will result in death or serious injury.

## 🛕 WARNING

**WARNING** indicates a hazardous situation which, if not avoided, **could result in** death or serious injury.

## 

**CAUTION** indicates a hazardous situation which, if not avoided, **could result** in minor or moderate injury.

### NOTICE

NOTICE is used to address practices not related to physical injury.

#### PLEASE NOTE

Electrical equipment should be installed, operated, serviced, and maintained only by qualified personnel. No responsibility is assumed by Schneider Electric for any consequences arising out of the use of this material.

A qualified person is one who has skills and knowledge related to the construction and operation of electrical equipment and its installation, and has received safety training to recognize and avoid the hazards involved.

#### QUALIFICATION OF PERSONNEL

Only appropriately trained persons who are familiar with and understand the contents of this manual and all other pertinent product documentation are authorized to work on and with this product. These persons must have sufficient technical training, knowledge and experience and be able to foresee and detect potential hazards that may be caused by using the product, by modifying the settings and by the mechanical, electrical and electronic equipment of the entire system in which the product is used.

The qualified person must be able to detect possible hazards that may arise from parameterization, modifying parameter values and generally from mechanical, electrical, or electronic equipment.

The qualified person must be familiar with the standards, provisions, and regulations for the prevention of industrial accidents, which they must observe when designing and implementing the system.

#### **INTENDED USE**

The products described or affected by this document are, along with software, accessories and options, servo-drive systems for three-phase servo motors. The products are intended for industrial use according to the instructions, directions, examples and safety information contained in the present user guide and other supporting documentation.

The product may only be used in compliance with all applicable safety regulations and directives, the specified requirements and the technical data.

Prior to using the products, you must perform a risk assessment in view of the planned application. Based on the results, the appropriate safety-related measures must be implemented.

Since the products are used as components in an overall machine or process, you must ensure the safety of persons by means of the design of this overall machine or process.

Operate the products only with the specified cables and accessories. Use only genuine accessories and spare parts.

Any use other than the use explicitly permitted as described herein is prohibited and may result in unanticipated hazards.

## About the Book

#### At a Glance

#### **Document Scope**

The information provided in this manual supplements the product manual of the drive LXM32M.

The functions described in this manual are only intended for use with the associated product. You must read and understand the appropriate product manual.

#### Validity Note

This manual applies to the module EtherCAT for the product LXM32M, module identification ECT. For product compliance and environmental information (RoHS, REACH, PEP, EOLI, etc.), go to <u>www.schneider-electric.com/green-premium</u>.

The technical characteristics of the devices described in this document also appear online. To access this information online:

| Step | Action                                                                                                    |
|------|----------------------------------------------------------------------------------------------------|
| 1    | Go to the Schneider Electric home page www.schneider-electric.com.                                                                                                    |
| 2    | <ul> <li>In the Search box type the reference of a product or the name of a product range.</li> <li>Do not include blank spaces in the reference or product range.</li> <li>To get information on grouping similar modules, use asterisks (*).</li> </ul>                      |
| 3    | If you entered a reference, go to the <b>Product Datasheets</b> search results and click on the reference that interests you.<br>If you entered the name of a product range, go to the <b>Product Ranges</b> search results and click on the product range that interests you. |
| 4    | If more than one reference appears in the <b>Products</b> search results, click on the reference that interests you.                                                                                                    |
| 5    | Depending on the size of your screen, you may need to scroll down to see the data sheet.                                                                                                    |
| 6    | To save or print a data sheet as a .pdf file, click <b>Download XXX product datasheet</b> .                                                                                                    |

The characteristics that are presented in this manual should be the same as those characteristics that appear online. In line with our policy of constant improvement, we may revise content over time to improve clarity and accuracy. If you see a difference between the manual and online information, use the online information as your reference.

#### **Related Documents**

| Title of documentation                                   | Reference number                                                                                                    |
|----------------------------------------------------------|----------------------------------------------------------------------------------------------------|
| LXM32M - EtherCAT module - Fieldbus manual (this manual) | <u>0198441113868 (eng)</u><br><u>0198441113869 (fre)</u><br><u>0198441113867 (ger)</u>                                                                                           |
| Lexium 32M - Servo Drive - User Guide                    | <u>0198441113767 (eng)</u><br><u>0198441113768 (fre)</u><br><u>0198441113766 (ger)</u><br><u>0198441113770 (spa)</u><br><u>0198441113769 (ita)</u><br><u>0198441113771 (chi)</u> |

You can download these technical publications and other technical information from our website at <u>http://www.schneider-electric.com/en/download</u>.

#### **Product Related Information**

## **WARNING**

#### LOSS OF CONTROL

- The designer of any control scheme must consider the potential failure modes of control paths and, for certain critical control functions, provide a means to achieve a safe state during and after a path failure. Examples of critical control functions are emergency stop and overtravel stop, power outage and restart.
- Separate or redundant control paths must be provided for critical control functions.
- System control paths may include communication links. Consideration must be given to the implications of unanticipated transmission delays or failures of the link.
- Observe all accident prevention regulations and local safety guidelines.<sup>1</sup>
- Each implementation of this equipment must be individually and thoroughly tested for proper operation before being placed into service.

Failure to follow these instructions can result in death, serious injury, or equipment damage.

<sup>1</sup> For additional information, refer to NEMA ICS 1.1 (latest edition), "Safety Guidelines for the Application, Installation, and Maintenance of Solid State Control" and to NEMA ICS 7.1 (latest edition), "Safety Standards for Construction and Guide for Selection, Installation and Operation of Adjustable-Speed Drive Systems" or their equivalent governing your particular location.

#### **Terminology Derived from Standards**

The technical terms, terminology, symbols and the corresponding descriptions in this manual, or that appear in or on the products themselves, are generally derived from the terms or definitions of international standards.

In the area of functional safety systems, drives and general automation, this may include, but is not limited to, terms such as *safety, safety function, safe state, fault, fault reset, malfunction, failure, error, error message, dangerous*, etc.

| Standard                       | Description                                                                                                    |
|--------------------------------|----------------------------------------------------------------------------------------------------|
| EN 61131-2:2007                | Programmable controllers, part 2: Equipment requirements and tests.                                                                                                    |
| ISO 13849-1:2008               | Safety of machinery: Safety related parts of control systems.<br>General principles for design.                                                                                          |
| EN 61496-1:2013                | Safety of machinery: Electro-sensitive protective equipment.<br>Part 1: General requirements and tests.                                                                                  |
| ISO 12100:2010                 | Safety of machinery - General principles for design - Risk assessment and risk reduction                                                                                                 |
| EN 60204-1:2006                | Safety of machinery - Electrical equipment of machines - Part 1: General requirements                                                                                                    |
| EN 1088:2008<br>ISO 14119:2013 | Safety of machinery - Interlocking devices associated with guards - Principles for design and selection                                                                                  |
| ISO 13850:2006                 | Safety of machinery - Emergency stop - Principles for design                                                                                                    |
| EN/IEC 62061:2005              | Safety of machinery - Functional safety of safety-related electrical, electronic, and electronic programmable control systems                                                            |
| IEC 61508-1:2010               | Functional safety of electrical/electronic/programmable electronic safety-<br>related systems: General requirements.                                                                     |
| IEC 61508-2:2010               | Functional safety of electrical/electronic/programmable electronic safety-<br>related systems: Requirements for electrical/electronic/programmable<br>electronic safety-related systems. |
| IEC 61508-3:2010               | Functional safety of electrical/electronic/programmable electronic safety-<br>related systems: Software requirements.                                                                    |
| IEC 61784-3:2008               | Digital data communication for measurement and control: Functional safety field buses.                                                                                                   |
| 2006/42/EC                     | Machinery Directive                                                                                                    |
| 2014/30/EU                     | Electromagnetic Compatibility Directive                                                                                                    |
| 2014/35/EU                     | Low Voltage Directive                                                                                                    |

Among others, these standards include:

In addition, terms used in the present document may tangentially be used as they are derived from other standards such as:

| Standard         | Description                                                                                              |
|------------------|----------------------------------------------------------------------------------------------------|
| IEC 60034 series | Rotating electrical machines                                                                             |
| IEC 61800 series | Adjustable speed electrical power drive systems                                                          |
| IEC 61158 series | Digital data communications for measurement and control – Fieldbus for use in industrial control systems |

Finally, the term *zone of operation* may be used in conjunction with the description of specific hazards, and is defined as it is for a *hazard zone* or *danger zone* in the *Machinery Directive* (*2006/42/EC*) and *ISO 12100:2010*.

**NOTE:** The aforementioned standards may or may not apply to the specific products cited in the present documentation. For more information concerning the individual standards applicable to the products described herein, see the characteristics tables for those product references.

#### Fieldbus Devices on the EtherCAT Network

#### General

EtherCAT is an Ethernet-based fieldbus system. The technology is standardized as per the international standards IEC 61158 and IEC 61784 as well as ISO 15745-4.

EtherCAT is a real-time Ethernet system that lends itself for use in cycle-synchronous motion control applications.

EtherCAT® is a registered trademark and patented technology, licenced by Beckhoff Automation GmbH, Germany.

#### Features

| Fieldbus protocol                                                                                                    | EtherCAT                                                                                                    |
|----------------------------------------------------------------------------------------------------|----------------------------------------------------------------------------------------------------|
| Physical interface                                                                                                    | 1 x RJ45 (X1, IN)<br>1 x RJ45 (X2, OUT)                                                                                                    |
| Transmission rate                                                                                                    | 100 Mbit/s                                                                                                    |
| Status indication                                                                                                    | 2 x LED Link/Activity<br>1 x LED Network RUN<br>1 x LED Network ERROR                                                                                                    |
| Addressing methods                                                                                                    | Position addressing<br>Node addressing<br>Logical addressing<br>Second address                                                                                                    |
| Communication profile                                                                                                    | CoE (CANopen over EtherCAT)<br>EoE (Ethernet over EtherCAT) <sup>1)</sup>                                                                                                    |
| Synchronization methods                                                                                                    | DC synchronous (Distributed Clock, Jitter <1 µs)<br>SM synchronous (SyncManager)                                                                                                    |
| Communication cycle time                                                                                                    | 0.25 ms 20 ms (0.25 ms increments)                                                                                                    |
| Input shift time                                                                                                    | 0 ms x (0.25 ms increments)<br>x = Set communication cycle time minus 0.25 ms                                                                                                    |
| CiA 402 operating modes                                                                                                    | Cyclic Synchronous Position Mode<br>Cyclic Synchronous Velocity Mode<br>Cyclic Synchronous Torque Mode<br>Profile Position<br>Profile Velocity<br>Profile Torque<br>Homing             |
| Vendor-specific operating modes                                                                                                   | Jog<br>Electronic Gear<br>Motion Sequence                                                                                                    |
| Certification<br>Assigned Vendor ID<br>Test Report Number<br>EtherCAT Test Center<br>(1) With firmware version of the drive >\/01 | EtherCAT Conformance Test<br>0x800005A<br>0x800005A_002 (Family device test)<br>Beckhoff Automation GmbH, Nuremberg, Germany<br>26 and firmware version of the EtherCAT module >V01 12 |
| $(1)$ with inflowance version of the drive $\geq 001$ .                                                                           |                                                                                                    |

## Chapter 2 Installation

#### Installation of the Module

#### **Mechanical Installation**

Electrostatic discharge (ESD) may permanently damage the module either immediately or over time.

## NOTICE

#### EQUIPMENT DAMAGE DUE TO ESD

- Use suitable ESD measures (for example, ESD gloves) when handling the module.
- Do not touch internal components.

#### Failure to follow these instructions can result in equipment damage.

Install the module according to the instructions in the product manual of the drive.

#### Topology

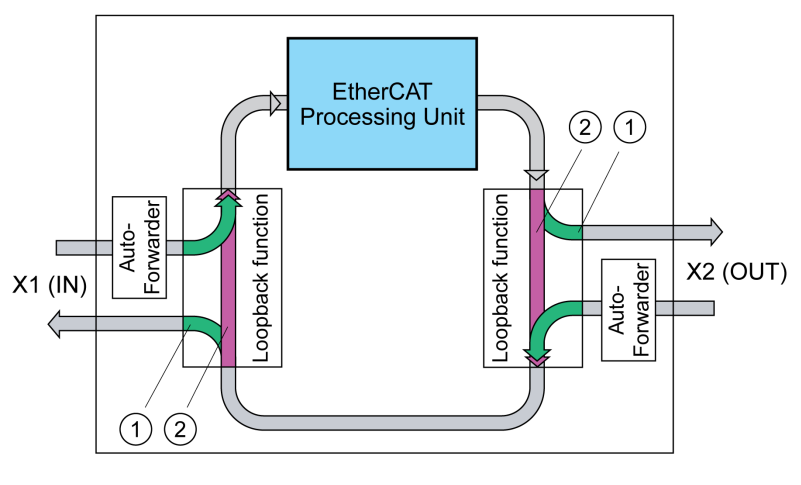

- 1 Port open
- 2 Port closed

#### **Cable Specifications**

| Category:             | Cat 5e                                |
|-----------------------|---------------------------------------|
| Shield:               | Required, both ends grounded          |
| Twisted Pair:         | Required                              |
| PELV:                 | Required                              |
| Cable composition:    | 8 * 0.25 mm <sup>2</sup> (8 * AWG 22) |
| Maximum cable length: | 100 m (328 ft)                        |
| Special features:     | Connector RJ45, no crossover cable    |

Note the pertinent information on equipotential bonding conductors in the product manual.

#### Pin Assignment

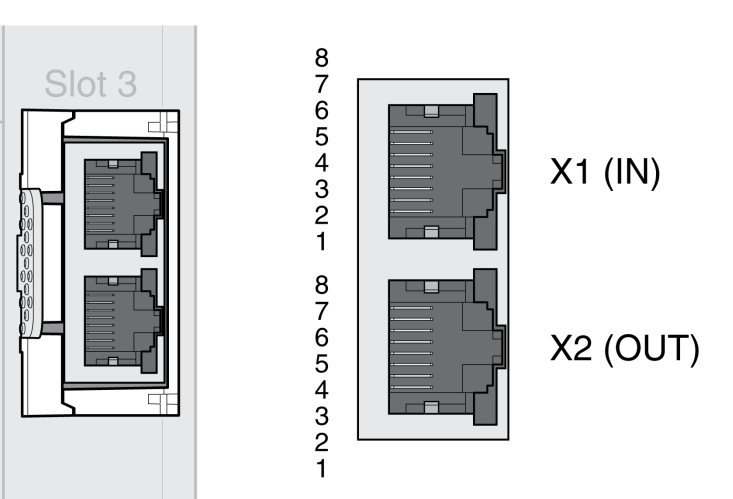

| Pin | Signal | Meaning                    |
|-----|--------|----------------------------|
| 1   | Tx+    | Ethernet transmit signal + |
| 2   | Tx-    | Ethernet transmit signal - |
| 3   | Rx+    | Ethernet receive signal +  |
| 4   | -      | -                          |
| 5   | -      | -                          |
| 6   | Rx-    | Ethernet receive signal -  |
| 7   | -      | -                          |
| 8   | _      | -                          |

#### What Is in This Chapter?

This chapter contains the following topics:

| Торіс                                                          | Page |
|----------------------------------------------------------------|------|
| Preparation                                                    | 16   |
| Add the Product as an NC Axis in the Beckhoff TwinCAT Software | 17   |
| Settings                                                       | 18   |
| List of the Startup Parameters                                 | 23   |
| Setting EtherCAT "Identification"                              | 29   |

#### Preparation

This chapter describes how to commission the product.

The product is unable to detect an interruption of the network link if connection monitoring is not active.

## **WARNING**

#### LOSS OF CONTROL

- Ensure that connection monitoring is enabled.
- Set the shortest, practical monitoring time cycles to detect communication interruptions as quickly as possible.

Failure to follow these instructions can result in death, serious injury, or equipment damage.

## A WARNING

#### UNINTENDED EQUIPMENT OPERATION

- Only start the system if there are no persons or obstructions in the zone of operation.
- Do not write values to reserved parameters.
- Do not write values to parameters unless you fully understand the function.
- Run initial tests without coupled loads.
- Verify correct word order for fieldbus communication.
- Do not establish a fieldbus connection unless you have fully understood the communication principles.

Failure to follow these instructions can result in death, serious injury, or equipment damage.

#### **Required Components**

The following is required for commissioning:

- Commissioning software "Lexium32 DTM Library"
   http://www.sobpoider.electric.com/op/download/document//
- http://www.schneider-electric.com/en/download/document/Lexium\_DTM\_Library/
- Fieldbus converter for the commissioning software for connection via the commissioning interface
  XML file (EtherCAT Slave Information)
- http://www.schneider-electric.com/en/download/document/Lexium 32M EtherCAT XML file/
- Product manual LXM32M and fieldbus manual LXM32M EtherCAT

#### Add the Product as an NC Axis in the Beckhoff TwinCAT Software

#### TwinCAT

The product is added to the fieldbus using the Beckhoff TwinCAT software.

The following TwinCAT functions are supported:

- TwinCAT-Systeme PLC, NC PTP, NC I and CNC
- TwinCAT libraries using TcMc.lib or TcMc2.lib
- TwinCAT homing methods PIc CAM and Software Sync

#### Adding the Product to TwinCAT

Add the XML file to TwinCAT.

Scan the EtherCAT network to automatically add the product the TwinCAT.

| PLC - Configura | ation<br>ation<br>tion |      |
|-----------------|------------------------|------|
| Appings         | Append Device          | 0    |
|                 | Mar Import Device      |      |
|                 | 📉 Scan Devices         |      |
|                 | P n                    | CHUN |

Add the product to the NC configuration.

#### Settings

#### Setting the Process Data

4 predefined RxPDOs and 4 predefined TxPDOs are available.

Depending on the selected operating mode, one of the predefined RxPDOs and one of the predefined TxPDOs can be used:

| Operating mode                                                                                                    | Suitable PDO          |
|----------------------------------------------------------------------------------------------------|-----------------------|
| Cyclic Synchronous Position                                                                                            | First Predefined PDO  |
| Cyclic Synchronous Velocity                                                                                            | Second Predefined PDO |
| Cyclic Synchronous Torque                                                                                              | Third Predefined PDO  |
| Any type of switch between:<br>Cyclic Synchronous Position<br>Cyclic Synchronous Velocity<br>Cyclic Synchronous Torque | Fourth Predefined PDO |

Only a single predefined RxPDO and only a single predefined TxPDO can be used simultaneously. The PDOs can be adapted as required. A maximum of 10 parameters are possible per RxPDO and TxPDO.

#### Setting the Process Data of the First Predefined PDO

The first PDO is suitable for the operating mode Cyclic Synchronous Position.

Structure RxPDO 1600h

| Index                | Parameter name (DS402 name)             |
|----------------------|-----------------------------------------|
| 6040:0 <sub>h</sub>  | DCOMcontrol (Control word)              |
| 607A:0 <sub>h</sub>  | <pre>PPp_target (Target position)</pre> |
| 3008:11 <sub>h</sub> | IO_DQ_set                               |

#### Structure TxPDO 1A00h

| Index               | Parameter name (DS402 name)    |
|---------------------|--------------------------------|
| 6041:0 <sub>h</sub> | _DCOMstatus (Status word)      |
| 6064:0 <sub>h</sub> | _p_act (Position actual value) |
| 603F:0 <sub>h</sub> | _LastError (Error code)        |
| 3008:1 <sub>h</sub> | _IO_act                        |

#### Setting the Process Data of the Second Predefined PDO

The second PDO is suitable for the operating mode Cyclic Synchronous Velocity. Structure RxPDO  $\rm 1601_{h}$ 

| Index                | Parameter name (DS402 name)  |
|----------------------|------------------------------|
| 6040:0 <sub>h</sub>  | DCOMcontrol (Control word)   |
| 60FF:0 <sub>h</sub>  | PVv_target (Target velocity) |
| 3008:11 <sub>h</sub> | IO_DQ_set                    |

#### Structure TxPDO 1A01<sub>h</sub>

| Index               | Parameter name (DS402 name)    |
|---------------------|--------------------------------|
| 6041:0 <sub>h</sub> | _DCOMstatus (Status word)      |
| 6064:0 <sub>h</sub> | _p_act (Position actual value) |
| 603F:0 <sub>h</sub> | _LastError (Error code)        |
| 3008:1 <sub>h</sub> | _IO_act                        |

#### Setting the Process Data of the Third Predefined PDO

The third PDO is suitable for the operating mode Cyclic Synchronous Torque. Structure RxPDO  $1602_{\rm h}$ 

| Index                | Parameter name (DS402 name) |
|----------------------|-----------------------------|
| 6040:0 <sub>h</sub>  | DCOMcontrol (Control word)  |
| 6071:0 <sub>h</sub>  | PTtq_target (Target torque) |
| 3008:11 <sub>h</sub> | IO_DQ_set                   |

#### Structure TxPDO 1A02h

| Index               | Parameter name (DS402 name)    |
|---------------------|--------------------------------|
| 6041:0 <sub>h</sub> | _DCOMstatus (Status word)      |
| 6064:0 <sub>h</sub> | _p_act (Position actual value) |
| 6077:0 <sub>h</sub> | _tq_act (Torque actual value)  |
| 603F:0 <sub>h</sub> | _LastError (Error code)        |
| 3008:1 <sub>h</sub> | _IO_act                        |

#### Setting the Process Data of the Fourth Predefined PDO

The fourth predefined PDO is suitable for the operating modes Cyclic Synchronous Position, Cyclic Synchronous Velocity and Cyclic Synchronous Torque. You can switch between the operating modes as required.

Structure RxPDO 1603<sub>h</sub>

| Index                | Parameter name (DS402 name)    |
|----------------------|--------------------------------|
| 6040:0 <sub>h</sub>  | DCOMcontrol (Control word)     |
| 6060:0 <sub>h</sub>  | DCOMopmode (Mode of operation) |
| 607A:0 <sub>h</sub>  | PPp_target (Target position)   |
| 60FF:0 <sub>h</sub>  | PVv_target (Target velocity)   |
| 6071:0 <sub>h</sub>  | PTtq_target (Target torque)    |
| 3008:11 <sub>h</sub> | IO_DQ_set                      |

#### Structure TxPDO 1A03h

| Index               | Parameter name (DS402 name)               |
|---------------------|-------------------------------------------|
| 6041:0 <sub>h</sub> | _DCOMstatus (Status word)                 |
| 6061:0 <sub>h</sub> | _DCOMopmd_act (Mode of operation display) |
| 6064:0 <sub>h</sub> | _p_act (Position actual value)            |
| 60F4:0 <sub>h</sub> | _p_dif (Following error actual value)     |
| 6077:0 <sub>h</sub> | _tq_act (Torque actual value)             |
| 603F:0 <sub>h</sub> | _LastError (Error code)                   |
| 3008:1 <sub>h</sub> | _IO_act                                   |

#### Setting Monitoring of the Position Deviation of Operating Mode Cyclic Synchronous Position

Monitoring of the position deviation must be deactivated for the operating mode Cyclic Synchronous Position since the position deviation is monitored in the drive.

| C - Configuration | Gener | ral Settings Parameter Dynamics Or | nline Function | s Coupling | Compens |
|-------------------|-------|------------------------------------|----------------|------------|---------|
| NC-Task 1 SAF     |       | Parameter                          | Value          | Туре       | Unit    |
|                   | +     | Velocities:                        |                |            |         |
| Tables            | +     | Dynamics:                          |                |            |         |
| ∃-⊒a Axes         | +     | Limit Switches:                    |                |            |         |
| 🖃 🖬 Axis 1        | 2     | Monitoring:                        |                |            |         |
| H                 | -     | Position Lag Monitoring            | FALSE          | .▼ B       | i i     |
| Axis 1 Ctrl       |       | Maximum Position Lag Value         | 5.0            | F          | mm      |
| 🗄 😽 Inputs        |       | Maximum Position Lag Filter Time   | 0.02           | F          | s       |

• If you use the operating mode Cyclic Synchronous Position, set "Position Lag Monitoring" to "FALSE".

#### Setting Monitoring of the Position Deviation of Operating Mode Cyclic Synchronous Velocity

Monitoring of the position deviation must be activated for the operating mode Cyclic Synchronous Velocity.

| C - Configuration                    | Gener | al Settings Parameter Dynamics Or | nline Functions | Coupling | Compens |
|--------------------------------------|-------|-----------------------------------|-----------------|----------|---------|
| NC-Task 1 SAF                        |       | Parameter                         | Value           | Туре     | Unit    |
| - 🕂 NC-Task 1-Image                  | +     | Velocities:                       |                 |          | 1       |
| 🛅 Tables                             | +     | Dynamics:                         |                 |          |         |
| ∃- 🚔 Axes                            | +     | Limit Switches:                   |                 |          |         |
| Axis 1                               | 28    | Monitoring:                       |                 |          |         |
| 🛨 💘 Axis I_Enc<br>🕀 🛥 🛯 Axis I_Drive | 8     | Position Lag Monitoring           | TRUE            | в        | i i     |
| Axis 1 Ctrl                          |       | Maximum Position Lag Value        | 5.0             | F        | mm      |
| 🗄 💓 Inputs                           |       | Maximum Position Lag Filter Time  | 0.02            | F        | s       |

• If you use the operating mode Cyclic Synchronous Velocity, set "Position Lag Monitoring" to "TRUE".

#### Setting Monitoring of the Position Deviation of Operating Mode Cyclic Synchronous Torque

Monitoring of the position deviation depends on the application for the operating mode Cyclic Synchronous Torque.

#### Setting the Scaling Factor

The scaling factor must be set.

Formula: Scaling factor = 1 / (position scaling in the product / mechanical system)

Example:

Mechanical system: 1 revolution corresponds to 10 mm

Position scaling in the product: 1 revolution corresponds to 131072 INC

Calculation: 1 / (131072 INC / 10 mm) = 0.000076293945313 mm/INC

Position scaling in the product is adapted by the list of startup parameters, see chapter List of the Startup Parameters *(see page 23)*.

| Gene | ral   NC-Encoder | Parameter                                                    | Time Compensatio                                                                                                    | n   Onlin                                     | e                                                                                                    |
|------|------------------|--------------------------------------------------------------|----------------------------------------------------------------------------------------------------|-----------------------------------------------|----------------------------------------------------------------------------------------------------|
|      | Parameter        | Va                                                           | lue                                                                                                    | Туре                                          | Unit                                                                                                    |
| -    | Encoder Evalua   | tion:                                                        |                                                                                                    |                                               |                                                                                                    |
|      | Scaling Factor   | 0.0                                                          | 000076293945313                                                                                                    | F                                             | mm/INC                                                                                                    |
|      | Gene             | General NC-Encoder Parameter - Encoder Evalua Scaling Factor | General NC-Encoder Parameter Parameter Va Parameter Va Control Control | General NC-Encoder Parameter Time Compensatio | General NC-Encoder Parameter Time Compensation Onlin<br>Parameter Value Type<br>- Encoder Evaluation:<br>Scaling Factor 0.000076293945313 F |

• Set "Scaling Factor" to 0.000076293945313 (example).

#### **Setting Homing**

For the TwinCAT homing method Software Sync, you must adjust the setting "Encoder Sub Mask (absolute range maximum value)".

| Task 1 SVB<br>Task 1-Image | Gene | ral   NC-Encoder | Parameter       | Time Compensation | n   Online | •]   |
|----------------------------|------|------------------|-----------------|-------------------|------------|------|
| les                        |      | Parameter        |                 | Value             | Туре       | Unit |
| 5<br>X 31 4                | -    | Encoder Evalua   | tion:           |                   |            |      |
| Axis 1<br>🌉 Axis 1_Enc     |      | Encoder Sub Ma   | ask (absolute r | ange 0x0001FFFF   | D          |      |

• Set "Encoder Sub Mask (absolute range maximum value)" to 0x0001FFFF.

#### Setting the Output Scaling

The output scaling must be set for the operating mode Cyclic Synchronous Velocity.

Formula:

Output scaling = (ScaleVELdenom / ScaleVELnum) x 0.007153

Example:

Velocity scaling in the product

ScaleVELdenom = 100

ScaleVELnum = 1

Calculation:

(100 / 1) x 0.007153 = 0.7153

**NOTE:** The velocity scaling in the product must be adapted via additional parameters in the list of the startup parameters, see chapter List of the Startup Parameters (*see page 23*).

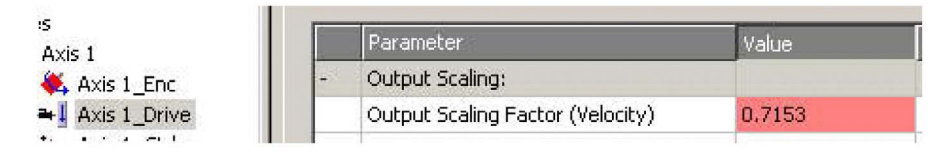

• Set "Output Scaling Factor (Velocity)" to 0.7153 (example).

#### Setting the Velocity Gain Kv of the Position Controller

The velocity gain kV or the position controller must be adapted for the operating mode Cyclic Synchronous Velocity.

 Set the velocity gain (Kv factor) of the position controller as described in the TwinCAT manual under "TwinCAT Axis Commissioning".

#### List of the Startup Parameters

#### **Overview**

The list of the startup parameters comprises parameters of the product. These parameters are adjusted so that the product can be added to "TwinCAT" as an NC axis.

The following parameters are contained in the list of start-up parameters:

- CompParSyncMot
- MOD Enable
- LIM\_QStopReact
- IOsigRespOfPS
- ScalePOSdenom
- ScalePOSnum
- CTRL1\_KFPp
- CTRL2\_KFPp
- DCOMopmode
- ECATinpshifttime

The following parameters must be added to the list of startup parameters if you want to use the operating mode Cyclic Synchronous Velocity:

- ScaleVELdenom
- ScaleVELnum
- RAMP\_v\_max
- CTRL\_v\_max
- MON\_v\_zeroclamp

#### Setting the Compatibility for Synchronous Operating Modes

The parameter for the compatibility setting for the Synchronous operating modes is set to the following value:

| Parameter name | Value that is written          |
|----------------|--------------------------------|
| CompParSyncMot | 1                              |
|                | The value must not be changed. |

#### Setting the Modulo Range

The parameter for the modulo range is set to the following value:

| Parameter name | Value that is written          |
|----------------|--------------------------------|
| MOD_Enable     | 0                              |
|                | The value must not be changed. |

| Parameter name<br>HMI menu<br>HMI name | Description                                                                                                    | Unit<br>Minimum value<br>Factory setting<br>Maximum value | Data type<br>R/W<br>Persistent<br>Expert | Parameter<br>address via<br>fieldbus                                                                                                    |
|----------------------------------------|----------------------------------------------------------------------------------------------------|-----------------------------------------------------------|------------------------------------------|----------------------------------------------------------------------------------------------------|
| MOD_Enable<br>ConF→<br>RCG-<br>RŁ?P    | Activation of Modulo<br><b>0 / Modulo Off / □</b> <i>F F</i> : Modulo is off<br><b>1 / Modulo On / □</b> <i>n</i> : Modulo is on<br>Setting can only be changed if power stage<br>is disabled.<br>Changed settings become active<br>immediately.<br>Available with firmware version ≥V01.01. | -<br>0<br>0<br>1                                          | UINT16<br>R/W<br>per.<br>-               | CANopen<br>3006:38 <sub>h</sub><br>Modbus 1648<br>Profibus 1648<br>CIP 106.1.56<br>ModbusTCP 1648<br>EtherCAT<br>3006:38 <sub>h</sub><br>PROFINET 1648 |

#### Setting the Response to "Quick Stop"

The parameter for the response to a "Quick Stop" is set to the following value:

| Parameter name | Value that is written |  |  |
|----------------|-----------------------|--|--|
| LIM_QStopReact | -1                    |  |  |

| Parameter name<br>HMI menu<br>HMI name    | Description                                                                                                    | Unit<br>Minimum value<br>Factory setting<br>Maximum value | Data type<br>R/W<br>Persistent<br>Expert | Parameter<br>address via<br>fieldbus                                                                                                    |
|-------------------------------------------|----------------------------------------------------------------------------------------------------|-----------------------------------------------------------|------------------------------------------|----------------------------------------------------------------------------------------------------|
| LIM_QStopReact<br>[onf →<br>FLE -<br>9E?P | Quick Stop option code<br>-2 / Torque ramp (Fault): Use torque ramp<br>and transit to operating state 9 Fault<br>-1 / Deceleration Ramp (Fault): Use<br>deceleration ramp and transit to operating<br>state 9 Fault<br>6 / Deceleration ramp (Quick Stop): Use<br>deceleration ramp and remain in operating<br>state 7 Quick Stop<br>7 / Torque ramp (Quick Stop): Use torque<br>ramp and remain in operating state 7 Quick<br>Stop<br>Type of deceleration for Quick Stop.<br>Setting of deceleration ramp with<br>parameter RAMPquickstop.<br>Setting of torque ramp with parameter<br>LIM_I_maxQSTP.<br>If a deceleration ramp is already active, the<br>parameter cannot be written.<br>Changed settings become active<br>immediately. | -<br>-2<br>6<br>7                                         | INT16<br>R/W<br>per.<br>-                | CANopen<br>3006:18 <sub>h</sub><br>Modbus 1584<br>Profibus 1584<br>CIP 106.1.24<br>ModbusTCP 1584<br>EtherCAT<br>3006:18 <sub>h</sub><br>PROFINET 1584 |

#### Setting the Response to a Limit Switch Error

The parameter for the response to a limit switch error is set to the following value:

| Parameter name | Value that is written          |
|----------------|--------------------------------|
| IOsigRespOfPS  | 1                              |
|                | The value must not be changed. |

| Parameter name<br>HMI menu<br>HMI name | Description                                                                                                    | Unit<br>Minimum value<br>Factory setting<br>Maximum value | Data type<br>R/W<br>Persistent<br>Expert | Parameter<br>address via<br>fieldbus                                                                                                    |
|----------------------------------------|----------------------------------------------------------------------------------------------------|-----------------------------------------------------------|------------------------------------------|----------------------------------------------------------------------------------------------------|
| IOsigRespOfPS                          | <ul> <li>Response to active limit switch during enabling of power stage</li> <li>0 / Error: Active limit switch triggers an error.</li> <li>1 / No Error: Active limit switch does not trigger an error.</li> <li>Defines the response when the power stage is enabled while a hardware limit switch is active.</li> <li>Changed settings become active immediately.</li> </ul> | -<br>0<br>0<br>1                                          | UINT16<br>R/W<br>per.<br>-               | CANopen 3006:6 <sub>h</sub><br>Modbus 1548<br>Profibus 1548<br>CIP 106.1.6<br>ModbusTCP 1548<br>EtherCAT 3006:6 <sub>h</sub><br>PROFINET 1548 |

#### **Setting Position Scaling**

The parameter for position scaling is set to the following value:

| Parameter name | Value that is written                    |
|----------------|------------------------------------------|
| ScalePOSdenom  | 131072<br>The value must not be changed. |
| ScalePOSnum    | 1<br>The value must not be changed.      |

These values are required for the operating modes Cyclic Synchronous Position, Cyclic Synchronous Velocity and Cyclic Synchronous Torque; they must not be changed.

| Parameter name<br>HMI menu<br>HMI name | Description                                                                                                    | Unit<br>Minimum value<br>Factory setting<br>Maximum value | Data type<br>R/W<br>Persistent<br>Expert | Parameter<br>address via<br>fieldbus                                                                                                    |
|----------------------------------------|----------------------------------------------------------------------------------------------------|-----------------------------------------------------------|------------------------------------------|----------------------------------------------------------------------------------------------------|
| ScalePOSdenom                          | Position scaling: Denominator<br>Refer to numerator (ScalePOSnum) for a<br>description.<br>A new scaling is activated when the<br>numerator value is supplied.<br>Setting can only be changed if power stage<br>is disabled.                                                                                      | usr_p<br>1<br>16384<br>2147483647                         | INT32<br>R/W<br>per.<br>-                | CANopen 3006:7 <sub>h</sub><br>Modbus 1550<br>Profibus 1550<br>CIP 106.1.7<br>ModbusTCP 1550<br>EtherCAT 3006:7 <sub>h</sub><br>PROFINET 1550 |
| ScalePOSnum                            | Position scaling: Numerator<br>Specification of the scaling factor:<br>Motor revolutions<br><br>User-defined units [usr_p]<br>A new scaling is activated when the<br>numerator value is supplied.<br>Setting can only be changed if power stage<br>is disabled.<br>Changed settings become active<br>immediately. | revolution<br>1<br>2147483647                             | INT32<br>R/W<br>per.<br>-                | CANopen 3006:8 <sub>h</sub><br>Modbus 1552<br>Profibus 1552<br>CIP 106.1.8<br>ModbusTCP 1552<br>EtherCAT 3006:8 <sub>h</sub><br>PROFINET 1552 |

#### Setting the Velocity Feed-Forward Control

The parameter for the velocity feed-forward control is set to the following value:

| Parameter name | Value that is written |  |  |
|----------------|-----------------------|--|--|
| CTRL1_KFPp     | 1000                  |  |  |
| CTRL2_KFPp     | 1000                  |  |  |

| Parameter name<br>HMI menu<br>HMI name               | Description                                                                                                    | Unit<br>Minimum value<br>Factory setting<br>Maximum value | Data type<br>R/W<br>Persistent<br>Expert | Parameter<br>address via<br>fieldbus                                                                                                    |
|------------------------------------------------------|----------------------------------------------------------------------------------------------------|-----------------------------------------------------------|------------------------------------------|----------------------------------------------------------------------------------------------------|
| CTRL1_KFPp<br><i>L</i> o n F →<br>d r C -<br>F P P I | Velocity feed-forward control<br>In the case of switching between the two<br>control loop parameter sets, the values are<br>changed linearly over the time defined in<br>the parameter CTRL_ParChgTime.<br>In increments of 0.1 %.<br>Changed settings become active<br>immediately. | %<br>0.0<br>0.0<br>200.0                                  | UINT16<br>R/W<br>per.<br>-               | CANopen 3012:6 <sub>h</sub><br>Modbus 4620<br>Profibus 4620<br>CIP 118.1.6<br>ModbusTCP 4620<br>EtherCAT 3012:6 <sub>h</sub><br>PROFINET 4620 |

| Parameter name<br>HMI menu<br>HMI name | Description                                                                                                    | Unit<br>Minimum value<br>Factory setting<br>Maximum value | Data type<br>R/W<br>Persistent<br>Expert | Parameter<br>address via<br>fieldbus                                                                                                    |
|----------------------------------------|----------------------------------------------------------------------------------------------------|-----------------------------------------------------------|------------------------------------------|----------------------------------------------------------------------------------------------------|
| CTRL2_KFPp<br>ConF→<br>drC-<br>FPP2    | Velocity feed-forward control<br>In the case of switching between the two<br>control loop parameter sets, the values are<br>changed linearly over the time defined in<br>the parameter CTRL_ParChgTime.<br>In increments of 0.1 %.<br>Changed settings become active<br>immediately. | %<br>0.0<br>0.0<br>200.0                                  | UINT16<br>R/W<br>per.<br>-               | CANopen 3013:6 <sub>h</sub><br>Modbus 4876<br>Profibus 4876<br>CIP 119.1.6<br>ModbusTCP 4876<br>EtherCAT 3013:6 <sub>h</sub><br>PROFINET 4876 |

#### Setting the Operating Mode

The parameter for the operating mode is set to the following value:

| Parameter name | Value that is written |
|----------------|-----------------------|
| DCOMopmode     | 8                     |

| Parameter name<br>HMI menu<br>HMI name | Description                                                                                                    | Unit<br>Minimum value<br>Factory setting<br>Maximum value | Data type<br>R/W<br>Persistent<br>Expert | Parameter<br>address via<br>fieldbus                                                                                                    |
|----------------------------------------|----------------------------------------------------------------------------------------------------|-----------------------------------------------------------|------------------------------------------|----------------------------------------------------------------------------------------------------|
| DCOMopmode                             | Operating mode<br>-6 / Manual Tuning / Autotuning: Manual<br>Tuning or Autotuning<br>-3 / Motion Sequence: Motion Sequence<br>-2 / Electronic Gear: Electronic Gear<br>-1 / Jog: Jog<br>0 / Reserved: Reserved<br>1 / Profile Position: Profile Position<br>3 / Profile Velocity: Profile Velocity<br>4 / Profile Torque: Profile Torque<br>6 / Homing: Homing<br>7 / Interpolated Position: Interpolated<br>Position<br>8 / Cyclic Synchronous Position: Cyclic<br>Synchronous Velocity: Cyclic<br>Synchronous Velocity<br>10 / Cyclic Synchronous Torque: Cyclic<br>Synchronous Torque<br>Changed settings become active<br>immediately.<br>* Datatype for CANopen: INT8 | -<br>-6<br>-<br>10                                        | INT16*<br>R/W<br>-<br>-                  | CANopen 6060:0 <sub>h</sub><br>Modbus 6918<br>Profibus 6918<br>CIP 127.1.3<br>ModbusTCP 6918<br>EtherCAT 6060:0 <sub>h</sub><br>PROFINET 6918 |

#### Setting the Input Shift Time

The parameter for the input shift time is set to the following value:

| Parameter name   | Value that is written          |
|------------------|--------------------------------|
| ECATinpshifttime | 250000                         |
|                  | The value must not be changed. |

#### Adapting the Velocity Scaling for the Operating Mode Cyclic Synchronous Velocity

The parameters for velocity scaling must be set in the product:

| Parameter name | Example |
|----------------|---------|
| ScaleVELdenom  | 100     |
| ScaleVELnum    | 1       |

| Parameter name<br>HMI menu<br>HMI name | Description                                                                                                    | Unit<br>Minimum value<br>Factory setting<br>Maximum value | Data type<br>R/W<br>Persistent<br>Expert | Parameter<br>address via<br>fieldbus                                                                                                    |
|----------------------------------------|----------------------------------------------------------------------------------------------------|-----------------------------------------------------------|------------------------------------------|----------------------------------------------------------------------------------------------------|
| ScaleVELdenom                          | Velocity scaling: Denominator<br>See numerator (ScaleVELnum) for a<br>description.<br>A new scaling is activated when the<br>numerator value is supplied.<br>Setting can only be changed if power stage<br>is disabled. | usr_v<br>1<br>2147483647                                  | INT32<br>R/W<br>per.<br>-                | CANopen<br>3006:21 <sub>h</sub><br>Modbus 1602<br>Profibus 1602<br>CIP 106.1.33<br>ModbusTCP 1602<br>EtherCAT<br>3006:21 <sub>h</sub><br>PROFINET 1602 |
| ScaleVELnum                            | Velocity scaling: Numerator<br>Specification of the scaling factor:<br>Speed of rotation of motor [min-1]<br>                                                                                                    | rpm<br>1<br>1<br>2147483647                               | INT32<br>R/W<br>per.<br>-                | CANopen<br>3006:22 <sub>h</sub><br>Modbus 1604<br>Profibus 1604<br>CIP 106.1.34<br>ModbusTCP 1604<br>EtherCAT<br>3006:22 <sub>h</sub><br>PROFINET 1604 |

#### Adapting the Velocity Limitations for the Operating Mode Cyclic Synchronous Velocity

Due to the changed velocity scaling, the following parameters must be adapted:

Formula: (ScaleVELdenom/ScaleVELnum) x value of the parameter

| Parameter name                                        | Example <sup>(1)</sup>    |  |  |
|-------------------------------------------------------|---------------------------|--|--|
| RAMP_v_max                                            | 1320000 ((100/1) x 13200) |  |  |
| CTRL_v_max                                            | 1320000 ((100/1) x 13200) |  |  |
| MON_v_zeroclamp                                       | 1000 ((100/1) x 10)       |  |  |
| (1) The sample values relate to the factory settings. |                           |  |  |

| Parameter name<br>HMI menu<br>HMI name | Description                                                                                                    | Unit<br>Minimum value<br>Factory setting<br>Maximum value | Data type<br>R/W<br>Persistent<br>Expert | Parameter<br>address via<br>fieldbus                                                                                                    |
|----------------------------------------|----------------------------------------------------------------------------------------------------|-----------------------------------------------------------|------------------------------------------|----------------------------------------------------------------------------------------------------|
| RAMP_v_max<br>ConF→ ACG-<br>nr NP      | Maximum velocity of the motion profile<br>for velocity<br>If a greater reference velocity is set in<br>one of these operating modes, it is<br>automatically limited to RAMP_v_max.<br>This way, commissioning at limited<br>velocity is easier to perform.<br>Setting can only be changed if power<br>stage is disabled.<br>Changed settings become active the<br>next time the motor moves. | usr_v<br>1<br>13200<br>2147483647                         | UINT32<br>R/W<br>per.<br>-               | CANopen 607F:0 <sub>h</sub><br>Modbus 1554<br>Profibus 1554<br>CIP 106.1.9<br>ModbusTCP 1554<br>EtherCAT 607F:0 <sub>h</sub><br>PROFINET 1554 |

| Parameter name<br>HMI menu<br>HMI name | Description                                                                                                    | Unit<br>Minimum value<br>Factory setting<br>Maximum value | Data type<br>R/W<br>Persistent<br>Expert | Parameter<br>address via<br>fieldbus                                                                                                    |
|----------------------------------------|----------------------------------------------------------------------------------------------------|-----------------------------------------------------------|------------------------------------------|----------------------------------------------------------------------------------------------------|
| CTRL_v_max<br>[onf→dr[-<br>n∏A?        | Velocity limitation<br>During operation, the velocity limit is one<br>of the following values (whichever is<br>lowest):<br>- CTRL_v_max<br>- M_n_max<br>- Velocity limitation via analog input<br>(module IOM1)<br>- Velocity limitation via digital input<br>Changed settings become active<br>immediately. | usr_v<br>1<br>13200<br>2147483647                         | UINT32<br>R/W<br>per.<br>-               | CANopen<br>3011:10 <sub>h</sub><br>Modbus 4384<br>Profibus 4384<br>CIP 117.1.16<br>ModbusTCP 4384<br>EtherCAT<br>3011:10 <sub>h</sub><br>PROFINET 4384 |
| MON_v_zeroclamp<br>[onF→ı-o-<br>ScLP   | Velocity limit for Zero Clamp<br>A Zero Clamp operation is only possible<br>if the reference velocity is below the Zero<br>Clamp velocity limit.<br>Changed settings become active<br>immediately.                                                                                                    | usr_v<br>0<br>10<br>2147483647                            | UINT32<br>R/W<br>per.<br>-               | CANopen<br>3006:28 <sub>h</sub><br>Modbus 1616<br>Profibus 1616<br>CIP 106.1.40<br>ModbusTCP 1616<br>EtherCAT<br>3006:28 <sub>h</sub><br>PROFINET 1616 |

#### Adapting the Additional Velocity Limitations for the Operating Mode Cyclic Synchronous Velocity

Due to the changed velocity scaling, the following parameters must be verified.

If a parameter is used in the application, it must be adapted.

- Velocities of the operating mode Jog
   O JOGv\_slow
   O JOGv\_fast
- Velocities of the operating mode Electronic Gear
   O GEARpos\_v\_max
   O OFSv\_target
- Velocities of the operating mode Homing
  - O HMv O HMv out
- Automatically switching between control parameter sets • CLSET\_v\_Threshol
- Limitation of the velocity via digital signal input • IO\_v\_limit
- Velocity deviation window • MON\_v\_DiffWin
- Velocity threshold value • MON\_v\_Threshold
- Velocity window • MON\_v\_win
- Velocity for autotuning • AT\_v\_ref
- Relative movement after capture • RMAC\_Velocity

#### Setting EtherCAT "Identification"

#### **Overview**

The following possibilities are available for an EtherCAT "Identification":

- Selection of a value via a parameter
- Selection of a value via the TwinCAT system manager

In the TwinCAT system manager, the setting Slave-Register (ADO): 12<sub>h</sub> is required (also known as Station Alias).

#### Setting via Parameter

A value for an EtherCAT "Identification" can be set via the parameter ECAT2ndaddress.

If a value >0 has been set via the parameter ECAT2ndaddress, it is no longer possible to assign a value via the TwinCAT system manager.

| Parameter name<br>HMI menu<br>HMI name  | Description                                                                                                    | Unit<br>Minimum value<br>Factory setting<br>Maximum value | Data type<br>R/W<br>Persistent<br>Expert | Parameter<br>address via<br>fieldbus                                                                                                    |
|-----------------------------------------|----------------------------------------------------------------------------------------------------|-----------------------------------------------------------|------------------------------------------|----------------------------------------------------------------------------------------------------|
| ECAT2ndaddress<br>ConF→<br>CoN-<br>Ec5R | Value for an EtherCAT Identification<br>Value for an EtherCAT "Identification" (also<br>known as "Station Alias"), for example, for<br>the EtherCAT function Hot Connect.<br>Changed settings become active the next<br>time the product is powered on. | -<br>0<br>65535                                           | UINT16<br>R/W<br>per.<br>-               | CANopen 3045:6 <sub>h</sub><br>Modbus 17676<br>Profibus 17676<br>CIP 169.1.6<br>ModbusTCP<br>17676<br>EtherCAT 3045:6 <sub>h</sub><br>PROFINET 17676 |

#### Setting via TwinCAT System Manager

A value for an EtherCAT "Identification" can be set via the TwinCAT system manager.

The value is set by means of the menu item Configured Station Alias.

| General                                               | <b>Configured Station Alia</b>                                  |             |                                                             |
|-------------------------------------------------------|-----------------------------------------------------------------|-------------|-------------------------------------------------------------|
| Mailbox<br>Distributed Clock<br>ESC Access<br>E-EPROM | Actual Value (E <sup>2</sup> PROM):<br>Actual Value (Register): | 35764<br> 0 |                                                             |
| - Smart View<br>- Hex Editor<br>- FPGA<br>- Memory    | New Value:                                                      | 1001 👲      | Write to EPROM<br>(power cycle required to refresh register |

The value set via the TwinCAT system manager becomes effective when the parameter ECAT2ndaddress is set to the value 0 (factory setting).

## Chapter 4 Operating States and Operating Modes

#### What Is in This Chapter?

This chapter contains the following sections:

| Section | Торіс            | Page |
|---------|------------------|------|
| 4.1     | Operating States | 32   |
| 4.2     | Operating Modes  | 36   |

## Section 4.1 Operating States

#### What Is in This Section?

This section contains the following topics:

| Торіс                             | Page |
|-----------------------------------|------|
| Indication of the Operating State | 33   |
| Changing the Operating State      | 35   |

#### Indication of the Operating State

#### Status Word

The parameter DCOMstatus provides information on the operating state of the device and the processing status of the operating mode.

| Parameter name<br>HMI menu<br>HMI name | Description                                                                                                    | Unit<br>Minimum value<br>Factory setting<br>Maximum value | Data type<br>R/W<br>Persistent<br>Expert | Parameter<br>address via<br>fieldbus                                                                                                    |
|----------------------------------------|----------------------------------------------------------------------------------------------------|-----------------------------------------------------------|------------------------------------------|----------------------------------------------------------------------------------------------------|
| _DCOMstatus                            | DriveCom status word<br>Bit assignments:<br>Bit 0: Operating state Ready To Switch On<br>Bit 1: Operating state Switched On<br>Bit 2: Operating state Operation Enabled<br>Bit 3: Operating state Fault<br>Bit 4: Voltage Enabled<br>Bit 5: Operating state Quick Stop<br>Bit 6: Operating state Switch On Disabled<br>Bit 7: Error of error class 0<br>Bit 8: HALT request active<br>Bit 9: Remote<br>Bit 10: Target Reached<br>Bit 11: Internal Limit Active<br>Bit 12: Operating mode-specific<br>Bit 13: x_err<br>Bit 14: x_end<br>Bit 15: ref_ok | -                                                         | UINT16<br>R/-<br>-                       | CANopen 6041:0 <sub>h</sub><br>Modbus 6916<br>Profibus 6916<br>CIP 127.1.2<br>ModbusTCP 6916<br>EtherCAT 6041:0 <sub>h</sub><br>PROFINET 6916 |

#### Bits 0, 1, 2, 3, 5 and 6

Bits 0, 1, 2, 3, 5 and 6 of the DCOMstatus parameter provide information on the operating state.

| Operating state          | Bit 6<br>Switch On<br>Disabled | Bit 5<br>Quick Stop | Bit 3<br>Fault | Bit 2<br>Operation<br>Enabled | Bit 1<br>Switch On | Bit 0<br>Ready To<br>Switch On |
|--------------------------|--------------------------------|---------------------|----------------|-------------------------------|--------------------|--------------------------------|
| 2 Not Ready To Switch On | 0                              | Х                   | 0              | 0                             | 0                  | 0                              |
| 3 Switch On Disabled     | 1                              | Х                   | 0              | 0                             | 0                  | 0                              |
| 4 Ready To Switch On     | 0                              | 1                   | 0              | 0                             | 0                  | 1                              |
| 5 Switched On            | 0                              | 1                   | 0              | 0                             | 1                  | 1                              |
| 6 Operation Enabled      | 0                              | 1                   | 0              | 1                             | 1                  | 1                              |
| 7 Quick Stop Active      | 0                              | 0                   | 0              | 1                             | 1                  | 1                              |
| 8 Fault Reaction Active  | 0                              | Х                   | 1              | 1                             | 1                  | 1                              |
| 9 Fault                  | 0                              | Х                   | 1              | 0                             | 0                  | 0                              |

Bit 4

Bit 4=1 indicates whether the DC bus voltage is correct. If the voltage is insufficient, the device does not transition from operating state 3 to operating state 4.

#### Bit 7

Bit 7 is 1 if parameter <u>WarnActive</u> contains an error message of error class 0. The movement is not interrupted. The bit remains set to 1 as long as the message is contained in parameter <u>WarnActive</u>. The bit remains set to 1 for at least 100 ms, even if an error message of error class 0 is active for a shorter time. The bit is immediately reset to 0 in the case of a "Fault Reset".

#### Bit 8

Bit 8=1 indicates that a "Halt" is active.

| Bit 9  |                                                                                                    |
|--------|----------------------------------------------------------------------------------------------------|
|        | If bit 9 is set to 1, the device carries out commands via the fieldbus. If Bit 9 is reset to 0, the device is controlled via a different access channel. In such a case, it is still possible to read or write parameters via the fieldbus.                                                                                               |
| Bit 10 |                                                                                                    |
|        | Bit 10 is used for monitoring the operating mode. Details can be found in the chapters on the individual operating modes.                                                                                                    |
| Bit 11 |                                                                                                    |
|        | The meaning of bit 11 can be set via the parameter DS402intLim.                                                                                                    |
| Bit 12 |                                                                                                    |
|        | Bit 12 is used for monitoring the operating mode. Details can be found in the chapters on the individual operating modes.                                                                                                    |
| Bit 13 |                                                                                                    |
|        | Bit 13 is only set to 1 in the case of an error which needs to be corrected prior to further processing. The device responds corresponding to the error class.                                                                                                    |
| Bit 14 |                                                                                                    |
|        | Bit 14 changes to "0" if an operating mode is started. When processing is terminated or interrupted, for example by a "Halt", bit 14 toggles back to "1" once the motor has come to a standstill. The signal change of bit 14 to "1" is suppressed if one process is followed immediately by a new process in a different operating mode. |
| Bit 15 |                                                                                                    |
| -      | Bit 15 is set to 1 if the motor has a valid zero point, for example as a result of a reference movement. A valid zero point remains valid even if the power stage is disabled.                                                                                                    |

#### Changing the Operating State

#### **Control Word**

It is possible to switch between operating states via the parameter DCOMcontrol.

| Parameter name<br>HMI menu<br>HMI name | Description                                                                                                    | Unit<br>Minimum value<br>Factory setting<br>Maximum value | Data type<br>R/W<br>Persistent<br>Expert | Parameter<br>address via<br>fieldbus                                                                                                    |
|----------------------------------------|----------------------------------------------------------------------------------------------------|-----------------------------------------------------------|------------------------------------------|----------------------------------------------------------------------------------------------------|
| DCOMcontrol                            | DriveCom control word<br>See chapter Operation, Operating States,<br>for bit assignment information.<br>Bit 0: Operating state Switch On<br>Bit 1: Enable Voltage<br>Bit 2: Operating state Quick Stop<br>Bit 3: Enable Operation<br>Bits 4 6: Operating mode-specific<br>Bit 7: Fault Reset<br>Bit 8: Halt<br>Bit 9: Operating mode-specific<br>Bits 10 15: Reserved (must be 0)<br>Changed settings become active<br>immediately. |                                                           | UINT16<br>R/W<br>-                       | CANopen 6040:0 <sub>h</sub><br>Modbus 6914<br>Profibus 6914<br>CIP 127.1.1<br>ModbusTCP 6914<br>EtherCAT 6040:0 <sub>h</sub><br>PROFINET 6914 |

#### Bits 0, 1, 2, 3 and 7

Bits 0, 1, 2, 3 and 7 of the parameter DCOMcontrol allow you to switch between the operating states.

| Fieldbus command  | State<br>transitions | State transition to                                       | Bit 7<br>Fault<br>Reset | Bit 3<br>Enable<br>Operation | Bit 2<br>Quick<br>Stop | Bit 1<br>Enable<br>Voltage | Bit 0<br>Switch<br>On |
|-------------------|----------------------|-----------------------------------------------------------|-------------------------|------------------------------|------------------------|----------------------------|-----------------------|
| Shutdown          | T2, T6, T8           | 4 Ready To Switch On                                      | 0                       | х                            | 1                      | 1                          | 0                     |
| Switch On         | Т3                   | 5 Switched On                                             | 0                       | 0                            | 1                      | 1                          | 1                     |
| Disable Voltage   | T7, T9,<br>T10, T12  | <b>3</b> Switch On Disabled                               | 0                       | x                            | х                      | 0                          | х                     |
| Quick Stop        | T7, T10<br>T11       | <b>3</b> Switch On Disabled<br><b>7</b> Quick Stop Active | 0                       | x                            | 0                      | 1                          | х                     |
| Disable Operation | T5                   | 5 Switched On                                             | 0                       | 0                            | 1                      | 1                          | 1                     |
| Enable Operation  | T4, T16              | 6 Operation Enabled                                       | 0                       | 1                            | 1                      | 1                          | 1                     |
| Fault Reset       | T15                  | 3 Switch On Disabled                                      | 0->1                    | х                            | х                      | х                          | х                     |

#### Bits 4 ... 6

Bits 4 to 6 are used for the operating mode-specific settings. Details can be found in the descriptions of the individual operating modes in this chapter.

| Bit 8      | Bit 8 is used to trigger a "Halt". Set bit 8 to 1 to stop a movement with "Halt".                                                                   |
|------------|----------------------------------------------------------------------------------------------------|
| Bit 9      | Bit 9 is used for the operating mode-specific settings. Details can be found in the descriptions of the individual operating modes in this chapter. |
| Bits 10 15 |                                                                                                    |

Reserved.

## Section 4.2 Operating Modes

#### What Is in This Section?

This section contains the following topics:

| Торіс                                      | Page |
|--------------------------------------------|------|
| Starting and Changing an Operating Mode    | 37   |
| Operating Mode Cyclic Synchronous Torque   | 38   |
| Operating Mode Cyclic Synchronous Velocity | 39   |
| Operating Mode Cyclic Synchronous Position | 40   |
| Operating Mode Jog                         | 41   |
| Operating Mode Electronic Gear             | 42   |
| Operating Mode Profile Torque              | 43   |
| Operating Mode Profile Velocity            | 44   |
| Operating Mode Profile Position            | 45   |
| Operating Mode Homing                      | 47   |
| Operating Mode Motion Sequence             | 49   |
| Examples of a Movement via DS402 Objects   | 50   |

#### Starting and Changing an Operating Mode

| Parameter name<br>HMI menu<br>HMI name | Description                                                                                                    | Unit<br>Minimum value<br>Factory setting<br>Maximum value | Data type<br>R/W<br>Persistent<br>Expert | Parameter<br>address via<br>fieldbus                                                                                                    |
|----------------------------------------|----------------------------------------------------------------------------------------------------|-----------------------------------------------------------|------------------------------------------|----------------------------------------------------------------------------------------------------|
| DCOMopmode                             | Operating mode<br>-6 / Manual Tuning / Autotuning: Manual<br>Tuning or Autotuning<br>-3 / Motion Sequence: Motion Sequence<br>-2 / Electronic Gear: Electronic Gear<br>-1 / Jog: Jog<br>0 / Reserved: Reserved<br>1 / Profile Position: Profile Position<br>3 / Profile Velocity: Profile Velocity<br>4 / Profile Torque: Profile Velocity<br>4 / Profile Torque: Profile Torque<br>6 / Homing: Homing<br>7 / Interpolated Position: Interpolated<br>Position<br>8 / Cyclic Synchronous Position: Cyclic<br>Synchronous Velocity<br>10 / Cyclic Synchronous Torque: Cyclic<br>Synchronous Torque<br>Changed settings become active<br>immediately.<br>* Datatype for CANopen: INT8 | -<br>-6<br>-<br>10                                        | INT16*<br>R/W<br>-<br>-                  | CANopen 6060:0 <sub>h</sub><br>Modbus 6918<br>Profibus 6918<br>CIP 127.1.3<br>ModbusTCP 6918<br>EtherCAT 6060:0 <sub>h</sub><br>PROFINET 6918 |

The parameter DCOMopmode is used to set the operating mode.

The parameter  $\_\texttt{DCOMopmode}\_\texttt{act}$  can be used to read the operating mode.

| Parameter name<br>HMI menu<br>HMI name | Description                                                                                                    | Unit<br>Minimum value<br>Factory setting<br>Maximum value | Data type<br>R/W<br>Persistent<br>Expert | Parameter<br>address via<br>fieldbus                                                                                                    |
|----------------------------------------|----------------------------------------------------------------------------------------------------|-----------------------------------------------------------|------------------------------------------|----------------------------------------------------------------------------------------------------|
| _DCOMopmd_act                          | Active operating mode<br>-6 / Manual Tuning / Autotuning: Manual<br>Tuning / Autotuning<br>-3 / Motion Sequence: Motion Sequence<br>-2 / Electronic Gear: Electronic Gear<br>-1 / Jog: Jog<br>0 / Reserved: Reserved<br>1 / Profile Position: Profile Position<br>3 / Profile Velocity: Profile Velocity<br>4 / Profile Torque: Profile Velocity<br>4 / Profile Torque: Profile Torque<br>6 / Homing: Homing<br>7 / Interpolated Position: Interpolated<br>Position<br>8 / Cyclic Synchronous Position: Cyclic<br>Synchronous Velocity<br>10 / Cyclic Synchronous Torque: Cyclic<br>Synchronous Torque<br>* Datatype for CANopen: INT8 | -<br>-6<br>-<br>10                                        | INT16*<br>R/-<br>-                       | CANopen 6061:0 <sub>h</sub><br>Modbus 6920<br>Profibus 6920<br>CIP 127.1.4<br>ModbusTCP 6920<br>EtherCAT 6061:0 <sub>h</sub><br>PROFINET 6920 |

#### **Operating Mode Cyclic Synchronous Torque**

#### Overview

The drive synchronously follows the torque values transmitted on a cyclic basis. The transmitted values are linearly interpolated (internally).

The motion profile is generated by the master controller, in the case of TwinCAT via the NC axis with the blocks of the TcMc.lib library.

The possible applications for this operating mode are described in the manual of the master controller.

#### Starting the Operating Mode

The operating mode is set in the parameter DCOMopmode.

A transition to the operating state 6 Operation Enabled starts the set operating mode.

The parameter PTtq\_target provides the target value.

| Parameter name<br>HMI menu<br>HMI name | Description                                                                                                    | Unit<br>Minimum value<br>Factory setting<br>Maximum value | Data type<br>R/W<br>Persistent<br>Expert | Parameter<br>address via<br>fieldbus                                                                                                    |
|----------------------------------------|----------------------------------------------------------------------------------------------------|-----------------------------------------------------------|------------------------------------------|----------------------------------------------------------------------------------------------------|
| PTtq_target                            | Target torque for operating mode Profile<br>Torque<br>100.0 % correspond to the continuous stall<br>torque _M_M_0.<br>In increments of 0.1 %.<br>Changed settings become active<br>immediately. | %<br>-3000.0<br>0.0<br>3000.0                             | INT16<br>R/W<br>-<br>-                   | CANopen 6071:0 <sub>h</sub><br>Modbus 6944<br>Profibus 6944<br>CIP 127.1.16<br>ModbusTCP 6944<br>EtherCAT 6071:0 <sub>h</sub><br>PROFINET 6944 |

#### **Control Word**

The operating mode-specific bits 4, 5, 6 and 9 are reserved in this operating mode and must be set to 0. For the common bits of the Control Word see chapter Changing the Operating State *(see page 35)*.

#### **Status Word**

| Parameter DCOMstatus | Meaning                                                                                       |
|----------------------|-----------------------------------------------------------------------------------------------|
| Bit 10               | Reserved                                                                                      |
| Bit 12               | 0: Target torque ignored<br>1: Target torque shall be used as input to torque control<br>loop |

For the common bits of the Status Word see chapter Indication of the Operating State (see page 33).

#### Terminating the Operating Mode

The operating mode is terminated when a different operating mode is selected or when the operating state **6** Operation Enabled is left.

#### **Operating Mode Cyclic Synchronous Velocity**

#### Overview

The drive synchronously follows the velocity values transmitted on a cyclic basis. The transmitted values are linearly interpolated (internally).

The motion profile is generated by the master controller, in the case of TwinCAT via the NC axis with the blocks of the TcMc.lib library.

The possible applications for this operating mode are described in the manual of the master controller.

#### Starting the Operating Mode

The operating mode is set in the parameter DCOMopmode.

A transition to the operating state 6 Operation Enabled starts the set operating mode.

The parameter PVv\_target provides the target value.

| Parameter name<br>HMI menu<br>HMI name | Description                                                                                                    | Unit<br>Minimum value<br>Factory setting<br>Maximum value | Data type<br>R/W<br>Persistent<br>Expert | Parameter<br>address via<br>fieldbus                                                                                                    |
|----------------------------------------|----------------------------------------------------------------------------------------------------|-----------------------------------------------------------|------------------------------------------|----------------------------------------------------------------------------------------------------|
| PVv_target                             | Target velocity for operating mode Profile<br>Velocity<br>The target velocity is limited to the setting in<br>CTRL_v_max and RAMP_v_max.<br>Changed settings become active<br>immediately. | usr_v<br>-<br>0<br>-                                      | INT32<br>R/W<br>-<br>-                   | CANopen 60FF:0 <sub>h</sub><br>Modbus 6938<br>Profibus 6938<br>CIP 127.1.13<br>ModbusTCP 6938<br>EtherCAT 60FF:0 <sub>h</sub><br>PROFINET 6938 |

#### **Control Word**

The operating mode-specific bits 4, 5, 6 and 9 are reserved in this operating mode and must be set to 0. For the common bits of the Control Word see chapter Changing the Operating State *(see page 35)*.

#### Status Word

| Parameter DCOMstatus | Meaning                                                                                             |
|----------------------|----------------------------------------------------------------------------------------------------|
| Bit 10               | Reserved                                                                                            |
| Bit 12               | 0: Target velocity ignored<br>1: Target velocity shall be used as input to velocity control<br>loop |

For the common bits of the Status Word see chapter Indication of the Operating State (see page 33).

#### Terminating the Operating Mode

The operating mode is terminated when a different operating mode is selected or when the operating state **6** Operation Enabled is left.

#### **Operating Mode Cyclic Synchronous Position**

#### Overview

The drive synchronously follows the position values transmitted on a cyclic basis. The transmitted values are linearly interpolated (internally).

The motion profile is generated by the master controller, in the case of TwinCAT via the NC axis with the blocks of the TcMc.lib library.

The possible applications for this operating mode are described in the manual of the master controller.

#### Starting the Operating Mode

The operating mode is set in the parameter DCOMopmode.

A transition to the operating state 6 Operation Enabled starts the set operating mode.

The parameter PPp\_target provides the target value.

| Parameter name<br>HMI menu<br>HMI name | Description                                                                                                    | Unit<br>Minimum value<br>Factory setting<br>Maximum value | Data type<br>R/W<br>Persistent<br>Expert | Parameter<br>address via<br>fieldbus                                                                                                    |
|----------------------------------------|----------------------------------------------------------------------------------------------------|-----------------------------------------------------------|------------------------------------------|----------------------------------------------------------------------------------------------------|
| PPp_target                             | Target position for operating mode Profile<br>Position<br>Minimum/maximum values depend on:<br>- Scaling factor<br>- Software limit switches (if they are<br>activated)<br>Changed settings become active<br>immediately. | usr_p<br>-<br>-                                           | INT32<br>R/W<br>-<br>-                   | CANopen 607A:0 <sub>h</sub><br>Modbus 6940<br>Profibus 6940<br>CIP 127.1.14<br>ModbusTCP 6940<br>EtherCAT 607A:0 <sub>h</sub><br>PROFINET 6940 |

#### **Control Word**

The operating mode-specific bits 4, 5, 6 and 9 are reserved in this operating mode and must be set to 0. For the common bits of the Control Word see chapter Changing the Operating State *(see page 35)*.

#### Status Word

| Parameter DCOMstatus | Meaning                                                                                             |
|----------------------|----------------------------------------------------------------------------------------------------|
| Bit 10               | Reserved                                                                                            |
| Bit 12               | 0: Target position ignored<br>1: Target position shall be used as input to position control<br>loop |

For the common bits of the Status Word see chapter Indication of the Operating State (see page 33).

#### Terminating the Operating Mode

The operating mode is terminated when a different operating mode is selected or when the operating state **6** Operation Enabled is left.

#### **Operating Mode Jog**

#### Starting the Operating Mode

The operating mode must be set in the parameter DCOMopmode. Writing the parameter value causes the operating mode to start.

The parameter JOGactivate starts the movement.

| Parameter name<br>HMI menu<br>HMI name | Description                                                                                                    | Unit<br>Minimum value<br>Factory setting<br>Maximum value | Data type<br>R/W<br>Persistent<br>Expert | Parameter<br>address via<br>fieldbus                                                                                                    |
|----------------------------------------|----------------------------------------------------------------------------------------------------|-----------------------------------------------------------|------------------------------------------|----------------------------------------------------------------------------------------------------|
| JOGactivate                            | Activation of operating mode Jog<br>Bit 0: Positive direction of movement<br>Bit 1: Negative direction of movement<br>Bit 2: 0=slow 1=fast<br>Changed settings become active<br>immediately. | -<br>0<br>0<br>7                                          | UINT16<br>R/W<br>-<br>-                  | CANopen 301B:9 <sub>h</sub><br>Modbus 6930<br>Profibus 6930<br>CIP 127.1.9<br>ModbusTCP 6930<br>EtherCAT 301B:9 <sub>h</sub><br>PROFINET 6930 |

#### **Control Word**

The operating mode-specific bits 4, 5, 6 and 9 are reserved in this operating mode and must be set to 0. For the common bits of the Control Word see chapter Changing the Operating State *(see page 35)*.

#### Status Word

The operating mode-specific bits 10 and 12 are reserved in this operating mode.

For the common bits of the Status Word see chapter Indication of the Operating State (see page 33).

#### Terminating the Operating Mode

- Value of the parameter <code>JOGactivate</code> is 0
- Stop caused by "Halt" or "Quick Stop"
- Stop caused by a detected error

#### **Operating Mode Electronic Gear**

#### Starting the Operating Mode

The operating mode must be set in the parameter DCOMopmode. Writing the parameter value causes the operating mode to start.

The parameter GEARreference starts the movement.

| Parameter name<br>HMI menu<br>HMI name | Description                                                                                                    | Unit<br>Minimum value<br>Factory setting<br>Maximum value | Data type<br>R/W<br>Persistent<br>Expert | Parameter<br>address via<br>fieldbus                                                                                                    |
|----------------------------------------|----------------------------------------------------------------------------------------------------|-----------------------------------------------------------|------------------------------------------|----------------------------------------------------------------------------------------------------|
| GEARreference                          | Synchronization method for operating<br>mode Electronic Gear<br><b>0 / Deactivated</b> : Deactivated<br><b>1 / Position Synchronization Immediate</b> :<br>Position synchronization without<br>compensation movement<br><b>2 / Position Synchronization</b><br><b>Compensated</b> : Position synchronization<br>with compensation movement<br><b>3 / Velocity Synchronization</b> : Velocity<br>synchronization<br>Changed settings become active<br>immediately. | -<br>0<br>0<br>3                                          | UINT16<br>R/W<br>-<br>-                  | CANopen<br>301B:12 <sub>h</sub><br>Modbus 6948<br>Profibus 6948<br>CIP 127.1.18<br>ModbusTCP 6948<br>EtherCAT<br>301B:12 <sub>h</sub><br>PROFINET 6948 |

#### **Control Word**

The operating mode-specific bits 4, 5, 6 and 9 are reserved in this operating mode and must be set to 0. For the common bits of the Control Word see chapter Changing the Operating State *(see page 35)*.

#### **Status Word**

The operating mode-specific bits 10 and 12 are reserved in this operating mode. For the common bits of the Status Word see chapter Indication of the Operating State *(see page 33)*.

#### Terminating the Operating Mode

- Value of the parameter GEARreference is 0
- Stop caused by "Halt" or "Quick Stop"
- Stop caused by a detected error

#### **Operating Mode Profile Torque**

#### Starting the Operating Mode

The operating mode must be set in the parameter DCOMopmode. Writing the parameter value causes the operating mode to start.

The parameter PTtq\_target starts the movement if the reference value source (parameter PTtq\_reference) is set to Parameter PTtq\_target.

| Parameter name<br>HMI menu<br>HMI name | Description                                                                                                    | Unit<br>Minimum value<br>Factory setting<br>Maximum value | Data type<br>R/W<br>Persistent<br>Expert | Parameter<br>address via<br>fieldbus                                                                                                    |
|----------------------------------------|----------------------------------------------------------------------------------------------------|-----------------------------------------------------------|------------------------------------------|----------------------------------------------------------------------------------------------------|
| PTtq_target                            | Target torque for operating mode Profile<br>Torque<br>100.0 % correspond to the continuous stall<br>torque _M_M_0.<br>In increments of 0.1 %.<br>Changed settings become active<br>immediately. | %<br>-3000.0<br>0.0<br>3000.0                             | INT16<br>R/W<br>-<br>-                   | CANopen 6071:0 <sub>h</sub><br>Modbus 6944<br>Profibus 6944<br>CIP 127.1.16<br>ModbusTCP 6944<br>EtherCAT 6071:0 <sub>h</sub><br>PROFINET 6944 |

See the product user guide of the drive if the reference value source is set to Analog Input or PTI Interface.

#### **Control Word**

The operating mode-specific bits 4, 5, 6 and 9 are reserved in this operating mode and must be set to 0. For the common bits of the Control Word see chapter Changing the Operating State *(see page 35)*.

#### Status Word

| Parameter DCOMstatus | Meaning                                                  |
|----------------------|----------------------------------------------------------|
| Bit 10               | 0: Target torque not reached<br>1: Target torque reached |
| Bit 12               | Reserved                                                 |

For the common bits of the Status Word see chapter Indication of the Operating State (see page 33).

#### Terminating the Operating Mode

- Stop caused by "Halt" or "Quick Stop"
- Stop caused by a detected error

#### **Operating Mode Profile Velocity**

#### Starting the Operating Mode

The operating mode must be set in the parameter DCOMopmode. Writing the parameter value causes the operating mode to start.

The parameter PVv\_target starts the movement if the reference value source (parameter PVv reference) is set to **Parameter PVv\_target**.

| Parameter name<br>HMI menu<br>HMI name | Description                                                                                                    | Unit<br>Minimum value<br>Factory setting<br>Maximum value | Data type<br>R/W<br>Persistent<br>Expert | Parameter<br>address via<br>fieldbus                                                                                                    |
|----------------------------------------|----------------------------------------------------------------------------------------------------|-----------------------------------------------------------|------------------------------------------|----------------------------------------------------------------------------------------------------|
| PVv_target                             | Target velocity for operating mode Profile<br>Velocity<br>The target velocity is limited to the setting in<br>CTRL_v_max and RAMP_v_max.<br>Changed settings become active<br>immediately. | usr_v<br>-<br>0<br>-                                      | INT32<br>R/W<br>-<br>-                   | CANopen 60FF:0 <sub>h</sub><br>Modbus 6938<br>Profibus 6938<br>CIP 127.1.13<br>ModbusTCP 6938<br>EtherCAT 60FF:0 <sub>h</sub><br>PROFINET 6938 |

See the product user guide of the drive if the reference value source is set to Analog Input.

#### **Control Word**

The operating mode-specific bits 4, 5, 6 and 9 are reserved in this operating mode and must be set to 0. For the common bits of the Control Word see chapter Changing the Operating State *(see page 35)*.

#### Status Word

| Parameter DCOMstatus | Meaning                                                      |
|----------------------|--------------------------------------------------------------|
| Bit 10               | 0: Target velocity not reached<br>1: Target velocity reached |
| Bit 12               | 0: Velocity = >0<br>1: Velocity = 0                          |

For the common bits of the Status Word see chapter Indication of the Operating State (see page 33).

#### Terminating the Operating Mode

- Stop caused by "Halt" or "Quick Stop"
- Stop caused by a detected error

#### **Operating Mode Profile Position**

#### Starting the Operating Mode

The operating mode must be set in the parameter DCOMopmode. Writing the parameter value causes the operating mode to start.

The movement is started via the control word.

| Parameter name<br>HMI menu<br>HMI name | Description                                                                                                    | Unit<br>Minimum value<br>Factory setting<br>Maximum value | Data type<br>R/W<br>Persistent<br>Expert | Parameter<br>address via<br>fieldbus                                                                                                    |
|----------------------------------------|----------------------------------------------------------------------------------------------------|-----------------------------------------------------------|------------------------------------------|----------------------------------------------------------------------------------------------------|
| PPp_target                             | Target position for operating mode Profile<br>Position<br>Minimum/maximum values depend on:<br>- Scaling factor<br>- Software limit switches (if they are<br>activated)<br>Changed settings become active<br>immediately.                | usr_p<br>-<br>-                                           | INT32<br>R/W<br>-<br>-                   | CANopen 607A:0 <sub>h</sub><br>Modbus 6940<br>Profibus 6940<br>CIP 127.1.14<br>ModbusTCP 6940<br>EtherCAT 607A:0 <sub>h</sub><br>PROFINET 6940 |
| PVv_target                             | Target       Target velocity for operating mode Profile         Velocity       .         The target velocity is limited to the setting in         CTRL_v_max and RAMP_v_max.         Changed settings become active         immediately. |                                                           | INT32<br>R/W<br>-<br>-                   | CANopen 60FF:0 <sub>h</sub><br>Modbus 6938<br>Profibus 6938<br>CIP 127.1.13<br>ModbusTCP 6938<br>EtherCAT 60FF:0 <sub>h</sub><br>PROFINET 6938 |

#### **Control Word**

| Bit 9: Change<br>on setpoint | Bit 5: Change<br>setpoint<br>immediately | Bit 4: New setpoint | Meaning                                                                                                    |
|------------------------------|------------------------------------------|---------------------|----------------------------------------------------------------------------------------------------|
| 0                            | 0                                        | 0->1                | Starts a movement to a target position.<br>Target values transmitted during a movement become<br>immediately effective and are executed at the target. The<br>movement is stopped at the target position.     |
| 1                            | 0                                        | 0->1                | Starts a movement to a target position.<br>Target values transmitted during a movement become<br>immediately effective and are executed at the target. The<br>movement is not stopped at the target position. |
| x                            | 1                                        | 0->1                | Starts a movement to a target position.<br>Target values transmitted during a movement become<br>immediately effective and are immediately executed.                                                          |

| Parameter value            | Meaning              |
|----------------------------|----------------------|
| Bit 6: Absolute / relative | 0: Absolute movement |
|                            | 1: Relative movement |

Target values include target position, target velocity, acceleration and deceleration. For the common bits of the Control Word see chapter Changing the Operating State *(see page 35)*.

#### Status Word

| Parameter DCOMstatus | Meaning                                                      |
|----------------------|--------------------------------------------------------------|
| Bit 10               | 0: Target position not reached<br>1: Target position reached |
| Bit 12               | 0: New position possible<br>1: New target position accepted  |

For the common bits of the Status Word see chapter Indication of the Operating State (see page 33).

#### Terminating the Operating Mode

- Target position reached
- Stop caused by "Halt" or "Quick Stop"
- Stop caused by a detected error

#### **Operating Mode Homing**

#### Starting the Operating Mode

The operating mode must be set in the parameter DCOMopmode. Writing the parameter value causes the operating mode to start.

The movement is started via the control word.

The parameter HMmethod lets you set the method.

| Parameter name<br>HMI menu<br>HMI name | Description                                                                                                    | Unit<br>Minimum value<br>Factory setting<br>Maximum value | Data type<br>R/W<br>Persistent<br>Expert | Parameter<br>address via<br>fieldbus                                                                                                    |
|----------------------------------------|----------------------------------------------------------------------------------------------------|-----------------------------------------------------------|------------------------------------------|----------------------------------------------------------------------------------------------------|
| HMmethod                               | Homing method<br>1: LIMN with index pulse<br>2: LIMP with index pulse, inv., outside<br>8: REF+ with index pulse, inv., inside<br>9: REF+ with index pulse, not inv., inside<br>10: REF+ with index pulse, not inv., outside<br>11: REF- with index pulse, not inv., outside<br>12: REF- with index pulse, inv., inside<br>13: REF- with index pulse, inv., inside<br>13: REF- with index pulse, not inv., inside<br>14: REF- with index pulse, not inv., outside<br>17: LIMN<br>18: LIMP<br>23: REF+, inv., outside<br>24: REF+, inv., outside<br>25: REF+, not inv., inside<br>26: REF+, not inv., outside<br>27: REF-, inv., outside<br>28: REF-, inv., outside<br>29: REF-, not inv., inside<br>30: REF-, not inv., outside<br>31: Index pulse neg. direction<br>34: Index pulse pos. direction<br>35: Position setting<br>Abbreviations:<br>REF+: Search movement in pos. direction<br>inv.: Invert direction in switch<br>not inv.: Direction not inverted in switch<br>outside: Index pulse / distance inside switch<br>Changed settings become active<br>immediately.<br>* Datatype for CANopen: INT8 | -<br>1<br>18<br>35                                        | INT16*<br>R/W<br>-<br>-                  | CANopen 6098:0 <sub>h</sub><br>Modbus 6936<br>Profibus 6936<br>CIP 127.1.12<br>ModbusTCP 6936<br>EtherCAT 6098:0 <sub>h</sub><br>PROFINET 6936 |

#### **Control Word**

| Parameter DCOMcontrol | Meaning                     |
|-----------------------|-----------------------------|
| Bit 4                 | Start Homing                |
| Bits 5, 6 and 9       | Reserved (must be set to 0) |

For the common bits of the Control Word see chapter Changing the Operating State (see page 35).

#### Status Word

| Parameter DCOMstatus | Meaning                                        |
|----------------------|------------------------------------------------|
| Bit 10               | 0: Homing not completed<br>1: Homing completed |
| Bit 12               | 1: Homing successfully completed               |

For the common bits of the Status Word see chapter Indication of the Operating State (see page 33).

#### Terminating the Operating Mode

- Homing successful
- Stop caused by "Halt" or "Quick Stop"
- Stop caused by a detected error

#### **Operating Mode Motion Sequence**

#### Starting the Operating Mode

The operating mode must be set in the parameter DCOMopmode. Writing the parameter value causes the operating mode to start.

The movement is started via the control word.

The parameter MSM start ds allows you to set the data set to be started.

| Parameter name<br>HMI menu<br>HMI name | Description                                                                                                    | Unit<br>Minimum value<br>Factory setting<br>Maximum value | Data type<br>R/W<br>Persistent<br>Expert | Parameter<br>address via<br>fieldbus                                                                                                    |
|----------------------------------------|----------------------------------------------------------------------------------------------------|-----------------------------------------------------------|------------------------------------------|----------------------------------------------------------------------------------------------------|
| MSM_start_ds                           | Selection of a data set to be started for<br>operating mode Motion Sequence<br>Changed settings become active<br>immediately. | -<br>0<br>0<br>127                                        | UINT16<br>R/W<br>-<br>-                  | CANopen 301B:A <sub>h</sub><br>Modbus 6932<br>Profibus 6932<br>CIP 127.1.10<br>ModbusTCP 6932<br>EtherCAT 301B:A <sub>h</sub><br>PROFINET 6932 |

#### **Control Word**

| Parameter DCOMcontrol | Meaning                                                             |
|-----------------------|---------------------------------------------------------------------|
| Bit 4                 | 0 -> 1: Start data set                                              |
| Bit 5                 | 0: Start individual data set<br>1: Start sequence                   |
| Bit 6                 | 1: Use data set from parameter MSM_start_ds for starting a sequence |
| Bit 9                 | Reserved (must be set to 0)                                         |

For the common bits of the Control Word see chapter Changing the Operating State (see page 35).

#### Status Word

| Parameter DCOMstatus | Meaning              |
|----------------------|----------------------|
| Bit 10               | 1: End of a sequence |
| Bit 12               | Reserved             |

For the common bits of the Status Word see chapter Indication of the Operating State (see page 33).

#### Terminating the Operating Mode

- Individual data set terminated
- Data set of a sequence terminated (waiting for transition condition to be fulfilled)
- Sequence terminated
- Stop caused by "Halt" or "Quick Stop"
- Stop caused by a detected error

#### Examples of a Movement via DS402 Objects

#### **Operating Mode Jog**

Adapting the list of the startup parameters

| Index                | Parameter name (DS402 name)    | Value  |  |
|----------------------|--------------------------------|--------|--|
| 3006:3D <sub>h</sub> | CompParSyncMot                 | 0      |  |
| 3006:38 <sub>h</sub> | MOD_Enable                     | 0      |  |
| 3006:18 <sub>h</sub> | LIM_QStopReact                 | 6      |  |
| 3006:6 <sub>h</sub>  | IOsigRespOfPS                  | 0      |  |
| 3006:7 <sub>h</sub>  | ScalePOSdenom                  | 16384  |  |
| 3006:8 <sub>h</sub>  | ScalePOSnum                    | 1      |  |
| 3012:6 <sub>h</sub>  | CTRL1_KFPp                     | 1000   |  |
| 3013:6 <sub>h</sub>  | CTRL2_KFPp                     | 1000   |  |
| 6060:0 <sub>h</sub>  | DCOMopmode (Mode of operation) | -1     |  |
| 1C33:3 <sub>h</sub>  | ECATinpshifttime               | 250000 |  |

#### Adapting the mapping for RxPDO

| Index               | Parameter name (DS402 name)    |
|---------------------|--------------------------------|
| 6040:0 <sub>h</sub> | DCOMcontrol (Control word)     |
| 301B:9 <sub>h</sub> | JOGactivate                    |
| 6060:0 <sub>h</sub> | DCOMopmode (Mode of operation) |

#### Adapting the mapping for TxPDO

| Index               | Parameter name (DS402 name)               |  |  |
|---------------------|-------------------------------------------|--|--|
| 6041:0 <sub>h</sub> | _DCOMstatus (Status word)                 |  |  |
| 6060:0 <sub>h</sub> | _DCOMopmd_act (Mode of operation display) |  |  |

| Meaning                                                                  | Index               | Parameter name (DS402 name)               | Value             |
|--------------------------------------------------------------------------|---------------------|-------------------------------------------|-------------------|
| SDO: Set the velocity for slow movement (for example, 100 rpm)           | 3029:4 <sub>h</sub> | JOGv_slow                                 | 64 <sub>h</sub>   |
| SDO: Set the velocity for fast movement (for example, 300 rpm)           | 3029:5 <sub>h</sub> | JOGv_fast                                 | 012C <sub>h</sub> |
| RxPDO: Enable power stage                                                | 6040:0 <sub>h</sub> | DCOMcontrol (Control word)                | 00 <sub>h</sub>   |
|                                                                          | 6040:0 <sub>h</sub> | DCOMcontrol (Control word)                | 06 <sub>h</sub>   |
|                                                                          | 6040:0 <sub>h</sub> | DCOMcontrol (Control word)                | 0F <sub>h</sub>   |
| TxPDO: Verify whether power stage has been enabled                       | 6041:0 <sub>h</sub> | _DCOMstatus (Status word)                 | 4637 <sub>h</sub> |
| RxPDO: Set the operating mode                                            | 6060:0 <sub>h</sub> | DCOMopmode (Mode of operation)            | FF <sub>h</sub>   |
| TxPDO: Verify whether operating mode has been set                        | 6061:0 <sub>h</sub> | _DCOMopmd_act (Mode of operation display) | FF <sub>h</sub>   |
| RxPDO: Start movement (for example, slow movement in positive direction) | 301B:9 <sub>h</sub> | JOGactivate                               | 01 <sub>h</sub>   |
| TxPDO: Get the state via status parameters                               | 6041:0 <sub>h</sub> | _DCOMstatus (Status word)                 | 0237 <sub>h</sub> |
| RxPDO: Terminate movement                                                | 301B:9 <sub>h</sub> | JOGactivate                               | 00 <sub>h</sub>   |
| TxPDO: Get the state via status parameters (wait for end of movement)    | 6041:0 <sub>h</sub> | _DCOMstatus (Status word)                 | 4237 <sub>h</sub> |

#### **Operating Mode Electronic Gear**

| Index                | Parameter name (DS402 name)    | Value  |
|----------------------|--------------------------------|--------|
| 3006:3D <sub>h</sub> | CompParSyncMot                 | 0      |
| 3006:38 <sub>h</sub> | MOD_Enable                     | 0      |
| 3006:18 <sub>h</sub> | LIM_QStopReact                 | 6      |
| 3006:6 <sub>h</sub>  | IOsigRespOfPS                  | 0      |
| 3006:7 <sub>h</sub>  | ScalePOSdenom                  | 16384  |
| 3006:8 <sub>h</sub>  | ScalePOSnum                    | 1      |
| 3012:6 <sub>h</sub>  | CTRL1_KFPp                     | 1000   |
| 3013:6 <sub>h</sub>  | CTRL2_KFPp                     | 1000   |
| 6060:0 <sub>h</sub>  | DCOMopmode (Mode of operation) | -2     |
| 1C33:3 <sub>h</sub>  | ECATinpshifttime               | 250000 |

#### Adapting the mapping for RxPDO

| Index               | Parameter name (DS402 name)    |
|---------------------|--------------------------------|
| 6040:0 <sub>h</sub> | DCOMcontrol (Control word)     |
| 6060:0 <sub>h</sub> | DCOMopmode (Mode of operation) |

#### Adapting the mapping for TxPDO

| Index               | Parameter name (DS402 name)               |  |
|---------------------|-------------------------------------------|--|
| 6041:0 <sub>h</sub> | _DCOMstatus (Status word)                 |  |
| 6060:0 <sub>h</sub> | _DCOMopmd_act (Mode of operation display) |  |

| Meaning                                                     | Index                | Parameter name (DS402 name)               | Value             |
|-------------------------------------------------------------|----------------------|-------------------------------------------|-------------------|
| SDO: Set the numerator of the gear ratio (for example 1)    | 3026:4 <sub>h</sub>  | GEARnum                                   | 01 <sub>h</sub>   |
| SDO: Set the denominator of the gear ratio (for example 10) | 3026:3 <sub>h</sub>  | GEARdenom                                 | 0A <sub>h</sub>   |
| RxPDO: Enable power stage                                   | 6040:0 <sub>h</sub>  | DCOMcontrol (Control word)                | 00 <sub>h</sub>   |
|                                                             | 6040:0 <sub>h</sub>  | DCOMcontrol (Control word)                | 06 <sub>h</sub>   |
|                                                             | 6040:0 <sub>h</sub>  | DCOMcontrol (Control word)                | 0F <sub>h</sub>   |
| TxPDO: Verify whether power stage has been enabled          | 6041:0 <sub>h</sub>  | _DCOMstatus (Status word)                 | 4637 <sub>h</sub> |
| RxPDO: Set the operating mode                               | 6060:0 <sub>h</sub>  | DCOMopmode (Mode of operation)            | FE <sub>h</sub>   |
| TxPDO: Verify whether operating mode has been set           | 6061:0 <sub>h</sub>  | _DCOMopmd_act (Mode of operation display) | FE <sub>h</sub>   |
| SDO: Start movement                                         | 301B:12 <sub>h</sub> | GEARreference                             | 01 <sub>h</sub>   |
| TxPDO: Get the state via status parameters                  | 6041:0 <sub>h</sub>  | _DCOMstatus (Status word)                 | 0237 <sub>h</sub> |
| SDO: Terminate movement                                     | 301B:12 <sub>h</sub> | GEARreference                             | 00 <sub>h</sub>   |

#### **Operating Mode Profile Torque**

Adapting the list of the startup parameters

| Index                | Parameter name (DS402 name)    | Value  |
|----------------------|--------------------------------|--------|
| 3006:3D <sub>h</sub> | CompParSyncMot                 | 0      |
| 3006:38 <sub>h</sub> | MOD_Enable                     | 0      |
| 3006:18 <sub>h</sub> | LIM_QStopReact                 | 6      |
| 3006:6 <sub>h</sub>  | IOsigRespOfPS                  | 0      |
| 3006:7 <sub>h</sub>  | ScalePOSdenom                  | 16384  |
| 3006:8 <sub>h</sub>  | ScalePOSnum                    | 1      |
| 3012:6 <sub>h</sub>  | CTRL1_KFPp                     | 1000   |
| 3013:6 <sub>h</sub>  | CTRL2_KFPp                     | 1000   |
| 6060:0 <sub>h</sub>  | DCOMopmode (Mode of operation) | 4      |
| 1C33:3 <sub>h</sub>  | ECATinpshifttime               | 250000 |

#### Adapting the mapping for RxPDO

| Index               | Parameter name (DS402 name)    |
|---------------------|--------------------------------|
| 6040:0 <sub>h</sub> | DCOMcontrol (Control word)     |
| 6071:0 <sub>h</sub> | PTtq_target (Target torque)    |
| 6060:0 <sub>h</sub> | DCOMopmode (Mode of operation) |

#### Adapting the mapping for TxPDO

| Index               | Parameter name (DS402 name)               |
|---------------------|-------------------------------------------|
| 6041:0 <sub>h</sub> | _DCOMstatus (Status word)                 |
| 6060:0 <sub>h</sub> | _DCOMopmd_act (Mode of operation display) |

| Meaning                                                                | Index               | Parameter name (DS402 name)               | Value             |
|------------------------------------------------------------------------|---------------------|-------------------------------------------|-------------------|
| SDO: Slope setting of the motion profile for torque (example 10.0 %/s) | 3029:4 <sub>h</sub> | RAMP_tq_slope (Torque slope)              | 64 <sub>h</sub>   |
| RxPDO: Enable power stage                                              | 6040:0 <sub>h</sub> | DCOMcontrol (Control word)                | 00 <sub>h</sub>   |
|                                                                        | 6040:0 <sub>h</sub> | DCOMcontrol (Control word)                | 06 <sub>h</sub>   |
|                                                                        | 6040:0 <sub>h</sub> | DCOMcontrol (Control word)                | 0F <sub>h</sub>   |
| TxPDO: Verify whether power stage has been enabled                     | 6041:0 <sub>h</sub> | _DCOMstatus (Status word)                 | 4637 <sub>h</sub> |
| RxPDO: Set the operating mode                                          | 6060:0 <sub>h</sub> | DCOMopmode (Mode of operation)            | 04 <sub>h</sub>   |
| TxPDO: Verify whether operating mode has been set                      | 6061:0 <sub>h</sub> | _DCOMopmd_act (Mode of operation display) | 04 <sub>h</sub>   |
| RxPDO: Start movement by transmitting a target torque (example 1.0 %)  | 60FF:0 <sub>h</sub> | <pre>PTtq_target (Target torque)</pre>    | 0A <sub>h</sub>   |
| TxPDO: Verify whether target torque has been reached                   | 6041:0 <sub>h</sub> | _DCOMstatus (Status word)                 | 0637 <sub>h</sub> |
| RxPDO: Terminate movement (with Quick Stop)                            | 6040:0 <sub>h</sub> | DCOMcontrol (Control word)                | 0B <sub>h</sub>   |
| RxPDO: Reset Quick Stop                                                | 6040:0 <sub>h</sub> | DCOMcontrol (Control word)                | 0F <sub>h</sub>   |

#### **Operating Mode Profile Velocity**

| Index                | Parameter name (DS402 name)    | Value  |
|----------------------|--------------------------------|--------|
| 3006:3D <sub>h</sub> | CompParSyncMot                 | 0      |
| 3006:38 <sub>h</sub> | MOD_Enable                     | 0      |
| 3006:18 <sub>h</sub> | LIM_QStopReact                 | 6      |
| 3006:6 <sub>h</sub>  | IOsigRespOfPS                  | 0      |
| 3006:7 <sub>h</sub>  | ScalePOSdenom                  | 16384  |
| 3006:8 <sub>h</sub>  | ScalePOSnum                    | 1      |
| 3012:6 <sub>h</sub>  | CTRL1_KFPp                     | 1000   |
| 3013:6 <sub>h</sub>  | CTRL2_KFPp                     | 1000   |
| 6060:0 <sub>h</sub>  | DCOMopmode (Mode of operation) | 3      |
| 1C33:3 <sub>h</sub>  | ECATinpshifttime               | 250000 |

#### Adapting the mapping for RxPDO

| Index               | Parameter name (DS402 name)       |
|---------------------|-----------------------------------|
| 6040:0 <sub>h</sub> | DCOMcontrol (Control word)        |
| 60FF:0 <sub>h</sub> | PVv_target (Target velocity)      |
| 6083:0 <sub>h</sub> | RAMP_v_acc (Profile acceleration) |
| 6084:0 <sub>h</sub> | RAMP_v_dec (Profile deceleration) |
| 6060:0 <sub>h</sub> | DCOMopmode (Mode of operation)    |

#### Adapting the mapping for TxPDO

| Index               | Parameter name (DS402 name)               |
|---------------------|-------------------------------------------|
| 6041:0 <sub>h</sub> | _DCOMstatus (Status word)                 |
| 6060:0 <sub>h</sub> | _DCOMopmd_act (Mode of operation display) |

| Meaning                                                                   | Index               | Parameter name (DS402 name)               | Value             |
|---------------------------------------------------------------------------|---------------------|-------------------------------------------|-------------------|
| RxPDO: Set acceleration (for example, 100 rpm/s)                          | 6083:0 <sub>h</sub> | RAMP_v_acc (Profile acceleration)         | 64 <sub>h</sub>   |
| RxPDO: Set deceleration (for example, 300 rpm/s)                          | 6084:0 <sub>h</sub> | RAMP_v_dec (Profile deceleration)         | 012C <sub>h</sub> |
| RxPDO: Enable power stage                                                 | 6040:0 <sub>h</sub> | DCOMcontrol (Control word)                | 00 <sub>h</sub>   |
|                                                                           | 6040:0 <sub>h</sub> | DCOMcontrol (Control word)                | 06 <sub>h</sub>   |
|                                                                           | 6040:0 <sub>h</sub> | DCOMcontrol (Control word)                | 0F <sub>h</sub>   |
| TxPDO: Verify whether power stage has been enabled                        | 6041:0 <sub>h</sub> | _DCOMstatus (Status word)                 | 4637 <sub>h</sub> |
| RxPDO: Set the operating mode                                             | 6060:0 <sub>h</sub> | DCOMopmode (Mode of operation)            | 03 <sub>h</sub>   |
| TxPDO: Verify whether operating mode has been set                         | 6061:0 <sub>h</sub> | _DCOMopmd_act (Mode of operation display) | 03 <sub>h</sub>   |
| RxPDO: Start movement by setting a target velocity (for example, 600 rpm) | 60FF:0 <sub>h</sub> | <pre>PVv_target (Target velocity)</pre>   | 0258 <sub>h</sub> |
| TxPDO: Verify whether target velocity has been reached                    | 6041:0 <sub>h</sub> | _DCOMstatus (Status word)                 | 0637 <sub>h</sub> |
| RxPDO: Terminate movement (with Quick Stop)                               | 6040:0 <sub>h</sub> | DCOMcontrol (Control word)                | 0B <sub>h</sub>   |
| RxPDO: Reset Quick Stop                                                   | 6040:0 <sub>h</sub> | DCOMcontrol (Control word)                | 0F <sub>h</sub>   |

#### **Operating Mode Profile Position**

Adapting the list of the startup parameters

| Index                | Parameter name (DS402 name)    | Value  |
|----------------------|--------------------------------|--------|
| 3006:3D <sub>h</sub> | CompParSyncMot                 | 0      |
| 3006:38 <sub>h</sub> | MOD_Enable                     | 0      |
| 3006:18 <sub>h</sub> | LIM_QStopReact                 | 6      |
| 3006:6 <sub>h</sub>  | IOsigRespOfPS                  | 0      |
| 3006:7 <sub>h</sub>  | ScalePOSdenom                  | 16384  |
| 3006:8 <sub>h</sub>  | ScalePOSnum                    | 1      |
| 3012:6 <sub>h</sub>  | CTRL1_KFPp                     | 1000   |
| 3013:6 <sub>h</sub>  | CTRL2_KFPp                     | 1000   |
| 6060:0 <sub>h</sub>  | DCOMopmode (Mode of operation) | 1      |
| 1C33:3 <sub>h</sub>  | ECATinpshifttime               | 250000 |

#### Adapting the mapping for RxPDO

| Index               | Parameter name (DS402 name)       |
|---------------------|-----------------------------------|
| 6040:0 <sub>h</sub> | DCOMcontrol (Control word)        |
| 607A:0 <sub>h</sub> | PPp_target (Target position)      |
| 6081:0 <sub>h</sub> | PPv_target (Profile velocity)     |
| 6083:0 <sub>h</sub> | RAMP_v_acc (Profile acceleration) |
| 6084:0 <sub>h</sub> | RAMP_v_dec (Profile deceleration) |
| 6060:0 <sub>h</sub> | DCOMopmode (Mode of operation)    |

#### Adapting the mapping for TxPDO

| Index               | Parameter name (DS402 name)               |  |
|---------------------|-------------------------------------------|--|
| 6041:0 <sub>h</sub> | _DCOMstatus (Status word)                 |  |
| 6060:0 <sub>h</sub> | _DCOMopmd_act (Mode of operation display) |  |

| Meaning                                                | Index               | Parameter name (DS402 name)               | Value             |
|--------------------------------------------------------|---------------------|-------------------------------------------|-------------------|
| RxPDO: Set acceleration (for example, 100 rpm/s)       | 6083:0 <sub>h</sub> | RAMP_v_acc (Profile acceleration)         | 64 <sub>h</sub>   |
| RxPDO: Set deceleration (for example, 300 rpm/s)       | 6084:0 <sub>h</sub> | RAMP_v_dec (Profile deceleration)         | 012C <sub>h</sub> |
| RxPDO: Set target velocity (for example, 60 rpm)       | 6081:0 <sub>h</sub> | <pre>PPv_target (Profile velocity)</pre>  | 3C <sub>h</sub>   |
| RxPDO: Enable power stage                              | 6040:0 <sub>h</sub> | DCOMcontrol (Control word)                | 00 <sub>h</sub>   |
|                                                        | 6040:0 <sub>h</sub> | DCOMcontrol (Control word)                | 06 <sub>h</sub>   |
|                                                        | 6040:0 <sub>h</sub> | DCOMcontrol (Control word)                | 0F <sub>h</sub>   |
| TxPDO: Verify whether power stage has been enabled     | 6041:0 <sub>h</sub> | _DCOMstatus (Status word)                 | 4637 <sub>h</sub> |
| RxPDO: Set the operating mode                          | 6060:0 <sub>h</sub> | DCOMopmode (Mode of operation)            | 01 <sub>h</sub>   |
| TxPDO: Verify whether operating mode has been set      | 6061:0 <sub>h</sub> | _DCOMopmd_act (Mode of operation display) | 01 <sub>h</sub>   |
| RxPDO: Set target position (for example, 10000_usr)    | 607A:0 <sub>h</sub> | <pre>PPp_target (Target position)</pre>   | 2710 <sub>h</sub> |
| RxPDO: Start relative movement                         | 6040:0 <sub>h</sub> | DCOMcontrol (Control word)                | 5F <sub>h</sub>   |
| TxPDO: Verify whether target position has been reached | 6041:0 <sub>h</sub> | _DCOMstatus (Status word)                 | 5637 <sub>h</sub> |

| Meaning                                                     | Index               | Parameter name (DS402 name) | Value             |
|-------------------------------------------------------------|---------------------|-----------------------------|-------------------|
| RxPDO: Reset bit "New setpoint"                             | 6040:0 <sub>h</sub> | DCOMcontrol (Control word)  | 4F <sub>h</sub>   |
| TxPDO: Verify whether new target position has been accepted | 6041:0 <sub>h</sub> | _DCOMstatus (Status word)   | 4637 <sub>h</sub> |

#### **Operating Mode Homing**

Adapting the list of the startup parameters

| Index                | Parameter name (DS402 name)    | Value  |
|----------------------|--------------------------------|--------|
| 3006:3D <sub>h</sub> | CompParSyncMot                 | 0      |
| 3006:38 <sub>h</sub> | MOD_Enable                     | 0      |
| 3006:18 <sub>h</sub> | LIM_QStopReact                 | 6      |
| 3006:6 <sub>h</sub>  | IOsigRespOfPS                  | 0      |
| 3006:7 <sub>h</sub>  | ScalePOSdenom                  | 16384  |
| 3006:8 <sub>h</sub>  | ScalePOSnum                    | 1      |
| 3012:6 <sub>h</sub>  | CTRL1_KFPp                     | 1000   |
| 3013:6 <sub>h</sub>  | CTRL2_KFPp                     | 1000   |
| 6060:0 <sub>h</sub>  | DCOMopmode (Mode of operation) | 6      |
| 1C33:3 <sub>h</sub>  | ECATinpshifttime               | 250000 |

#### Adapting the mapping for RxPDO

| Index               | Parameter name (DS402 name)    |  |
|---------------------|--------------------------------|--|
| 6040:0 <sub>h</sub> | DCOMcontrol (Control word)     |  |
| 6060:0 <sub>h</sub> | DCOMopmode (Mode of operation) |  |

#### Adapting the mapping for TxPDO

| Index               | Parameter name (DS402 name)               |  |
|---------------------|-------------------------------------------|--|
| 6041:0 <sub>h</sub> | _DCOMstatus (Status word)                 |  |
| 6060:0 <sub>h</sub> | _DCOMopmd_act (Mode of operation display) |  |

| Meaning                                                                  | Index               | Parameter name (DS402 name)                       | Value             |
|--------------------------------------------------------------------------|---------------------|---------------------------------------------------|-------------------|
| SDO: Set homing method (for example 17)                                  | 6098:0 <sub>h</sub> | HMmethod (Homing method)                          | 11 <sub>h</sub>   |
| SDO: Set target velocity for searching the switch (for example, 100 rpm) | 6099:1 <sub>h</sub> | $\tt HMv$ (Homing speed during search for switch) | 64 <sub>h</sub>   |
| SDO: Target velocity for moving away from switch (for example 6 rpm)     | 6099:2 <sub>h</sub> | $\tt HMv\_out$ (Speed during search for zero)     | 6 <sub>h</sub>    |
| RxPDO: Enable power stage                                                | 6040:0 <sub>h</sub> | DCOMcontrol (Control word)                        | 00 <sub>h</sub>   |
|                                                                          | 6040:0 <sub>h</sub> | DCOMcontrol (Control word)                        | 06 <sub>h</sub>   |
|                                                                          | 6040:0 <sub>h</sub> | DCOMcontrol (Control word)                        | 0F <sub>h</sub>   |
| TxPDO: Verify whether power stage has been enabled                       | 6041:0 <sub>h</sub> | _DCOMstatus (Status word)                         | 4637 <sub>h</sub> |
| RxPDO: Set the operating mode                                            | 6060:0 <sub>h</sub> | DCOMopmode (Mode of operation)                    | 06 <sub>h</sub>   |
| TxPDO: Verify whether operating mode has been set                        | 6061:0 <sub>h</sub> | _DCOMopmd_act (Mode of operation display)         | 06 <sub>h</sub>   |
| RxPDO: Start Homing                                                      | 6040:0 <sub>h</sub> | DCOMcontrol (Control word)                        | 1F <sub>h</sub>   |
| TxPDO: Verify whether Homing has been successful                         | 6041:0 <sub>h</sub> | _DCOMstatus (Status word)                         | D637 <sub>h</sub> |

## Chapter 5 Diagnostics and Troubleshooting

#### What Is in This Chapter?

This chapter contains the following topics:

| Торіс                                    | Page |
|------------------------------------------|------|
| Fieldbus Communication Error Diagnostics |      |
| Fieldbus Status LEDs                     |      |
| EtherCAT State Machine                   |      |

#### **Fieldbus Communication Error Diagnostics**

#### **Checking Connections**

A properly operating fieldbus is essential for evaluating status and error messages.

If the product cannot be addressed via the fieldbus, first verify the connections.

Verify the following connections:

- System power supply
- Supply connections
- Fieldbus cables and wiring
- Fieldbus connection

#### **Fieldbus Function Test**

If the connections are correct, verify that you can address the product on the fieldbus.

#### **Fieldbus Status LEDs**

#### Overview

The fieldbus status LEDs visualize the status of the fieldbus.

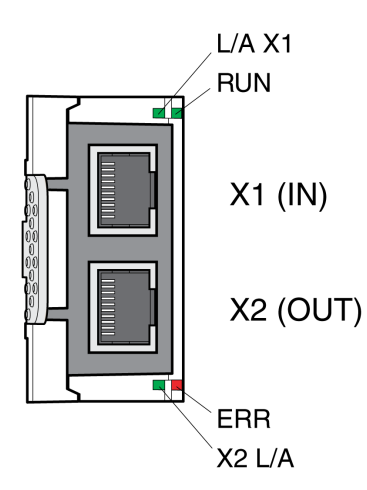

#### LED L/A X1 and X2 L/A

| Status        | Meaning           |
|---------------|-------------------|
| Off           | No link           |
| On            | Link, no activity |
| Fast flashing | Link, activity    |

#### LED RUN

| Status       | Meaning                         |
|--------------|---------------------------------|
| Off          | EtherCAT state INIT             |
| Flashing     | EtherCAT state PRE-OPERATIONAL  |
| Single flash | EtherCAT state SAFE-OPERATIONAL |
| On           | EtherCAT state OPERATIONAL      |

#### LED ERR

| Status       | Meaning                                     |
|--------------|---------------------------------------------|
| Double flash | Watchdog timeout                            |
| Single flash | Local error (such as synchronization error) |
| Flashing     | Invalid configuration                       |
| Off          | No error                                    |

#### Meaning of the Status Signals

The table below summarizes the meaning of the flashing signals of the EtherCAT LEDs.

| Status        | Meaning                                                                       |
|---------------|-------------------------------------------------------------------------------|
| Fast flashing | $\rightarrow$ $+$ $\frac{50}{ms}$                                             |
| Flashing      |                                                                               |
| Single flash  | $\begin{array}{c} 200 \\ ms \end{array} \xrightarrow{1000} \\ ms \end{array}$ |
| Double flash  | $\begin{array}{c} 200 \\ ms \\ ms \\ ms \\ ms \\ ms \\ ms \\ ms \\ $          |
| Triple flash  | 200 200 200 200 200 1000<br>ms ms ms ms ms ms                                 |

#### **EtherCAT State Machine**

#### **Overview**

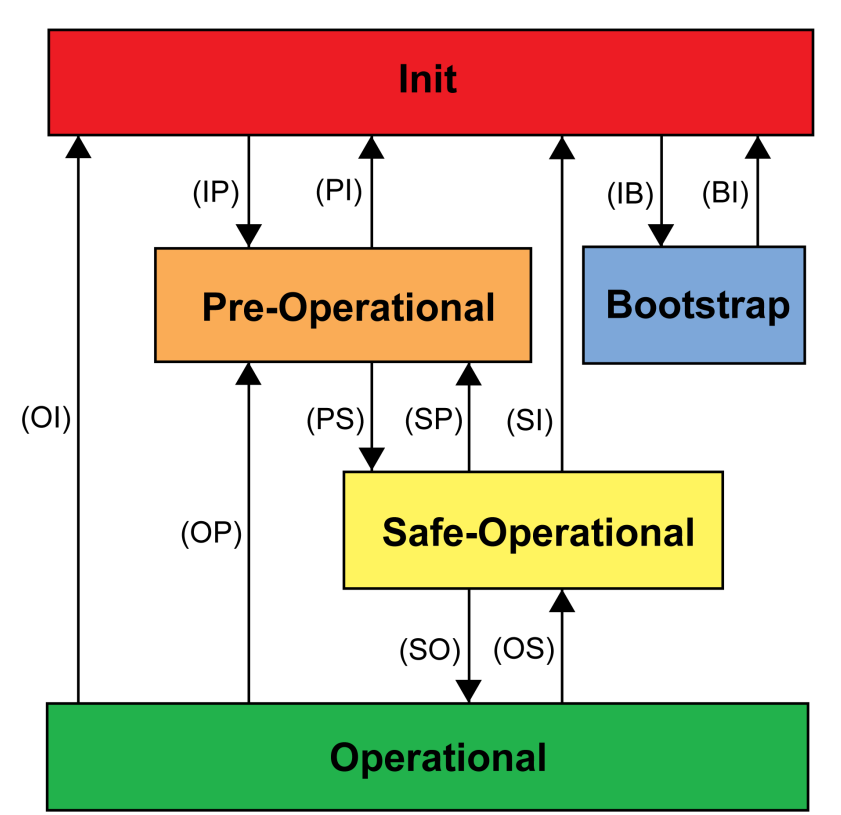

According to IEC 61800-7-304, the following EtherCAT operating states have been defined for an EtherCAT network:

#### States

The operating state **Init** defines the foundation of the communication relationship between the master and the slaves at the application layer. Direct communication between the master and the slave is impossible at the application layer. The master uses the Init state to initialize a set of configuration registers of the EtherCAT slave controllers. If the slaves support mailbox services, the Sync Manager is also configured in this state.

In the operating state **Pre-Operational**, the mailbox is active. Both master and slave use the mailbox and the corresponding protocol to interchange application-specific initialization data and parameters. In this operating state, process data communication is not possible.

If the drive does not receive a valid mapping for the process data from the EtherCAT master, it remains in this operating state.

In the operating state **Safe-Operational**, the slave application provides input data such as limit switch data. Output data of the master are ignored in this operating state. This operating state is not a safety-related function.

In the operating state **Operational**, the slave applications deliver input data and the drive processes the output data from the master, such as target positions.

#### **State Transitions**

The following state transitions are defined:

| State transition | Local management service                                         |
|------------------|------------------------------------------------------------------|
| IP               | Start Mailbox Communication                                      |
| PI               | Stop Mailbox Communication                                       |
| PS               | Start Input Update                                               |
| SP               | Stop Input Update                                                |
| SO               | Start Output Update                                              |
| OS               | Stop Output Update                                               |
| OP               | Stop Output Update and Stop Input Update                         |
| SI               | Stop Input Update, Stop Mailbox Communication                    |
| OI               | Stop Input Update, Stop Input Update, Stop Mailbox Communication |
| IB               | Start Bootstrap Mode                                             |
| BI               | Restart Device                                                   |

## Glossary

|                 | C                                                                                                    |
|-----------------|----------------------------------------------------------------------------------------------------|
| Client          | First transmitter, then recipient of fieldbus messages in the client-server relationship. Starts transmission with a transmission to the server; the reference point is the server object dictionary.                                                                                                    |
|                 | D                                                                                                    |
| DOM             | Date of manufacturing: The nameplate of the product shows the date of manufacture in the format DD.MM.YY or in the format DD.MM.YYYY. For example:                                                                                                    |
|                 | 31.12.11 corresponds to December 31, 2011                                                                                                    |
|                 | 31.12.2011 corresponds to December 31, 2011                                                                                                    |
| _               | E                                                                                                    |
| Error           | Discrepancy between a detected (computed, measured or signaled) value or condition and the specified or theoretically correct value or condition.                                                                                                    |
| Error class     | Classification of errors into groups. The different error classes allow for specific responses to errors, for example by severity.                                                                                                    |
|                 | F                                                                                                    |
| Factory setting | Settings when the product is shipped.                                                                                                    |
| Fault           | Fault is an operating state. If the monitoring functions detect an error, a transition to this operating state is triggered, depending on the error class. A "Fault Reset" or a power cycle are required to exit this operating state. Prior to this, the cause of the detected error must be removed. Further information can be found in the pertinent standards such as IEC 61800-7, ODVA Common Industrial Protocol (CIP). |
| Fault reset     | Function used to exit the operating state Fault. Before the function is used, the cause of the detected error must be removed.                                                                                                    |
|                 | Μ                                                                                                    |
| Master          | Active bus device that controls the data traffic on the network.                                                                                                    |
|                 | P                                                                                                    |
| Parameter       | Device data and values that can be read and set (to a certain extent) by the user.                                                                                                    |
| Persistent      | Indicates whether the value of the parameter remains in the memory after power to the drive has been removed.                                                                                                    |

Quick Stop

## Q

The function can be used for fast deceleration of a movement as a response to a detected error or via a command.

## U

#### User-defined unit

Unit whose reference to motor movement can be determined by the user via parameters.

## Index

### В

before you begin safety information, 5

#### I

intended use, 6

## 0

operating states, 32

### Ρ

parameter \_DCOMopmd\_act, 37 parameter \_DCOMstatus, 33 parameter CTRL\_v\_max, 28 parameter CTRL1\_KFPp, 25 parameter CTRL2\_KFPp, 26 parameter DCOMcontrol, 35 parameter DCOMopmode, 26, 37 parameter ECAT2ndaddress, 29 parameter GEARreference, 42 parameter HMmethod, 47 parameter IOsigRespOfPS, 24 parameter JOGactivate, 41 parameter LIM\_QStopReact, 24 parameter MOD\_Enable, 23 parameter MON\_v\_zeroclamp, 28 parameter MSM\_start\_ds, 49 parameter PPp\_target, 40, 45 parameter PTtq\_target, 38, 43 parameter PVv\_target, 39, 44, 45 parameter RAMP\_v\_max, 27 parameter ScalePOSdenom, 25 parameter ScalePOSnum, 25 parameter ScaleVELdenom, 27 parameter ScaleVELnum, 27

## Q

qualification of personnel, 5

# 0